# User Manuel

KNX Smart Touch S3

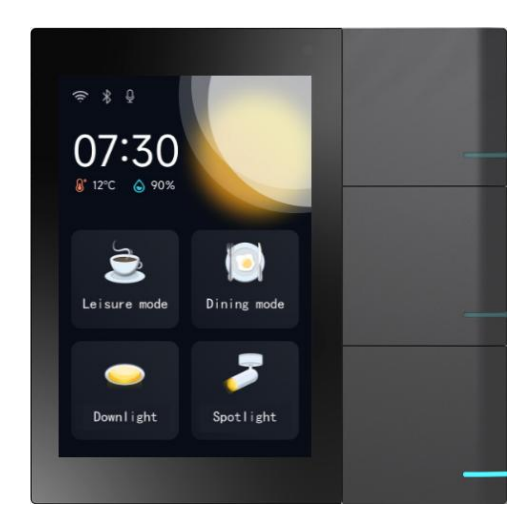

User Manual\_V1.4 CHTF-3.3/3.1.01

# Attentions

1. Please keep devices away from strong magnetic field , high temperature , wet environment ;

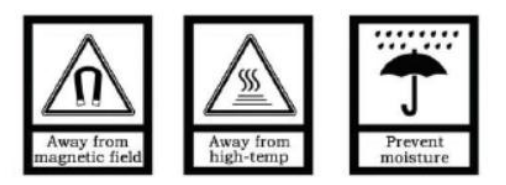

2. Please do not fall the devices to the ground or make them get hard impact ;

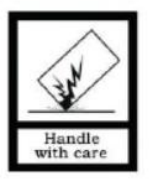

3. Please do not use wet cloth or volatile reagent to wipe the devices ;

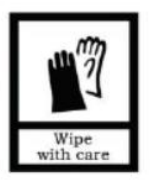

4. Please do not disassemble the devices.

| 1. Function Overview1                        |
|----------------------------------------------|
| 2. Product Description2                      |
| 2.1 Appearance                               |
| 2. 2 Dimension                               |
| 2. 3 Interfaces                              |
| 2. 4 Parameters                              |
| 3. Initialization Setting4                   |
| 4. Basic Functions                           |
| 4.1 Main Page6                               |
| 4.1.1 Status Bar6                            |
| 4.1.2 Time and Inner Temperature & Humidity6 |
| 4. 1. 3 Local Weather                        |
| 4.1.4 Scene/Device Control                   |
| 4.1.5 Drop-down Control Panel                |
| 4.2 Smart Home                               |
| 4. 2. 1 Add function page                    |
| 4. 2. 2 Add function icon                    |
| 4. 2. 3 Lighting Control                     |
| 4. 2. 4 Curtain/Blinds Control9              |
| 4. 2. 5 AC Control                           |
| 4. 2. 6 Temperature Control                  |
| 4. 2. 7 Ventilation Control                  |
| 4. 2. 8 Background Music Control             |
| 4. 2. 9 Scene Control                        |
| 4. 2. 10 BLE Sensor                          |
| 4. 2. 11 Button Control                      |
| _                                            |

| 4. 2. 12 APP Remote Control              |
|------------------------------------------|
| 4. 3 Video Intercom Function17           |
| 4. 3. 1 Add Contact                      |
| 4. 3. 2 Delete Contact                   |
| 4. 3. 3 Single Call to Indoor Monitor    |
| 4. 3. 4 Group Call to Indoor Monitors 19 |
| 4. 3. 5 Call from Door Station           |
| 4.4 System Setting                       |
| 4. 4. 1 Bind An Account                  |
| 4. 4. 2 General Setting21                |
| 4. 4. 3 Network Setting                  |
| 4. 4. 4 Sound Setting                    |
| 4. 4. 5 Language Setting                 |
| 4. 4. 6 Time Setting                     |
| 4. 4. 7 Brightness                       |
| 4. 4. 8 Password                         |
| 4. 4. 9 Device & System                  |
| 5. Installation                          |
| 5.1 Installation Height                  |
| 5. 2 Installation Description            |
| 6. ETS Parameter Setting                 |
| 6.1 General                              |
| 6. 1. 1 General setting                  |
| 6. 1. 2 Proximity setting                |
| 6. 1. 3 Advanced setting                 |
| 6. 2 Home page                           |
| 6. 2. 1 Function                         |
| П                                        |

| 6. 3 Function page setting            | 43   |
|---------------------------------------|------|
| 6. 3. 1 Page                          | .45  |
| 6. 3. 2 Icon                          | 46   |
| 6. 4 Internal temperature measurement | . 81 |
| 6. 4. 1 Temperature sensor setting    | 82   |
| 6. 4. 2 Humidity sensor setting       | . 84 |
| 6. 5 Button                           | . 86 |

# 1. Function Overview

The S3 smart screen is a multi-functional IOT smart screen that integrates smart home central control, video intercom, and Main+Optional (Bluetooth) integrated network. Easy to operate and excellent in interaction, it truly realizes the intelligence and automation of the home and brings a new home life experience.

#### Designed with a 3.3-inch IPS screen

The structure and appearance feature a plastic frame and a surface with a multi-touch panel

Powered by DC 9V-36V Supports SIP video intercom function Supports KNX smart home function Supports Bluetooth environmental sensors connection Equipped with 3 physical buttons to control devices/scenes Supports remote control via mobile phone Supports customizing scenes on mobile phone Indoor temperature and humidity detection Human proximity sensing Automatically adjusts screen brightness Automatically adjusts button brightness

# 2. Product Description

# 2.1 Appearance

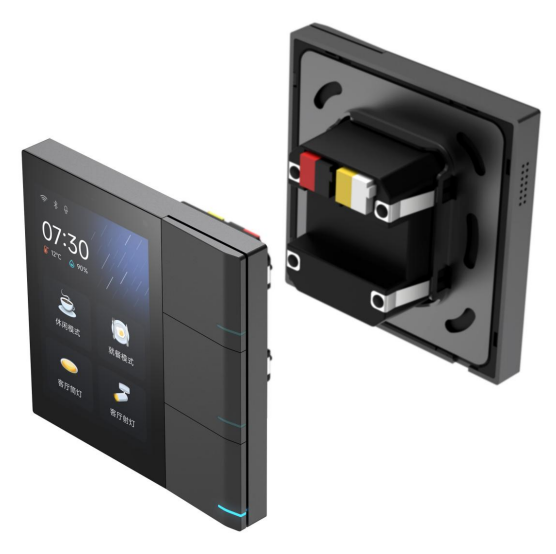

## 2.2 Dimension

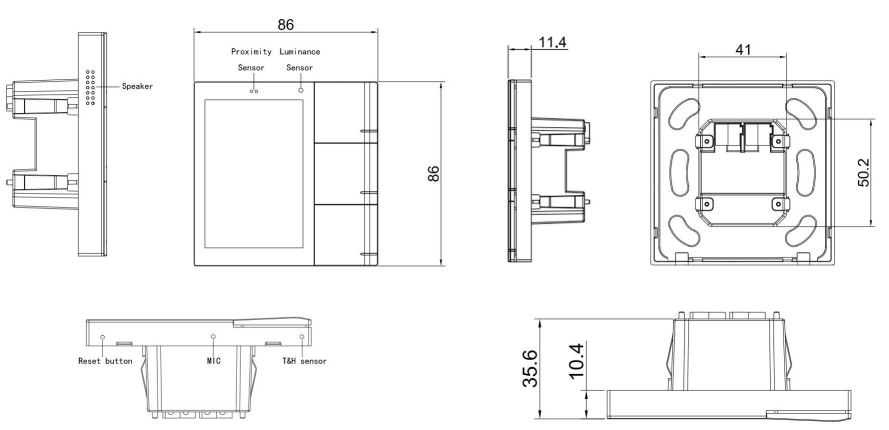

### 2.3 Interfaces

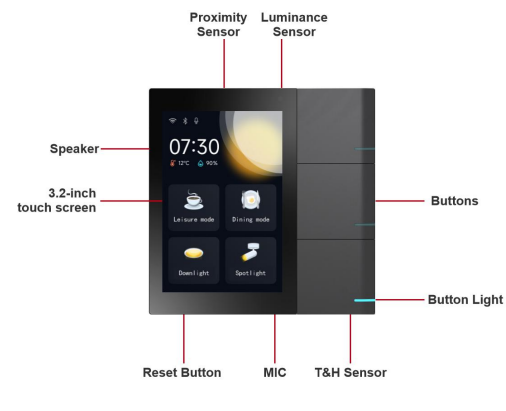

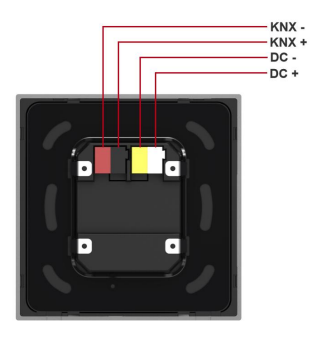

Front

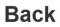

#### 2.4 Parameters

Working voltage: DC, 9V-36V

Communication interface: 1-channel KNX

Display 3.3 inches

Resolution: 480\*320

Wifi: Open field: 2.4G WiFi>50 meters

Bluetooth: 4.2 ,open field: >10 meters

Microphone: single microphone

Speaker: 1 channel speaker, 8 Ω 1W

Overall dimensions (L\*W\*D): 86\*86\*10.4mm

Installation 86 box size (L\*W\*D): 86×86×60mm

# 3. Initialization Setting

- Start up and enter the initialization interface, select the language and click the "Next" button (Figure 3-1);
- Enter the network configuration (Figure 3-2), select the desired hotspot to connect to;
- 3) After successful network connection, click the "Next" button (Figure 3-3);
- Enter the account binding page (Figure 3-4), log in to the GVS Smart app, click the "Scan" function in the upper right corner of the app homepage (Figure 3-5), and scan the device QR code with the phone's camera (Figure 3-6);
- 5) Click on the scanned S3 smart screen device to add it (Figure 3-7). When adding, make sure the device is online. After confirming successful binding, the S3 device will prompt "Binding Successful" and automatically enter the homepage;
- 6) On the Vision Smart Home app, the system automatically reads the device and scene data configured on the S3 smart screen (Figure 3-8). After selecting the devices to be added, click "Synchronize" to complete.

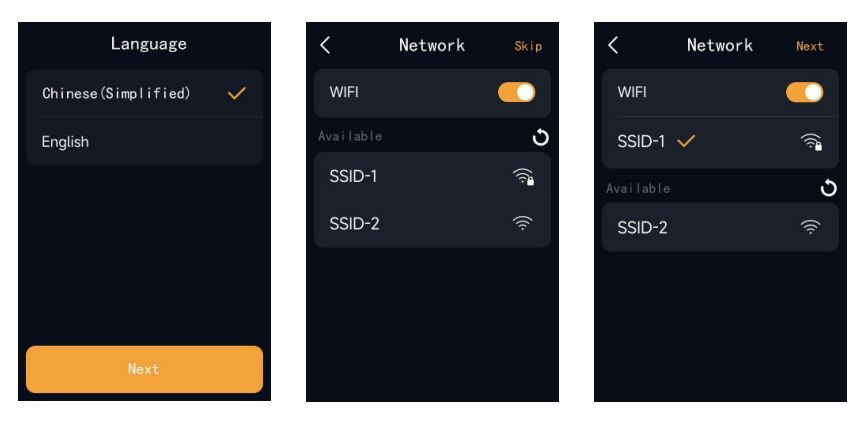

Fig. 3-1

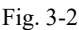

Fig. 3-3

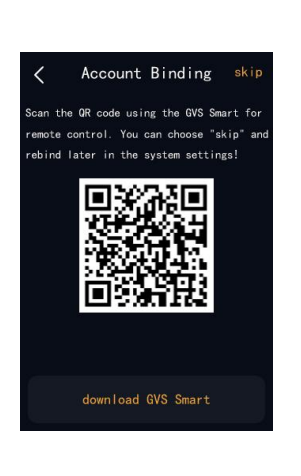

| China Broadnet 19:21 | 1               | ₩7 <b>©</b> %1 | "ani 92) |
|----------------------|-----------------|----------------|----------|
| acky 🔻               |                 |                | +        |
|                      |                 | Add device     | ß        |
| 4                    | No we<br>obtair | Add scene      | $\odot$  |
|                      |                 | Add room       | ଜ        |
| Commonly u           | sed             | Add member     | ٨,       |
| equipment            | -               | Scan           | Ξ        |
| No o<br>Add co       | common eq       | o<br>uipment   |          |
| C<br>Front page D    | evice           | ⊗<br>Scene     | A<br>My  |

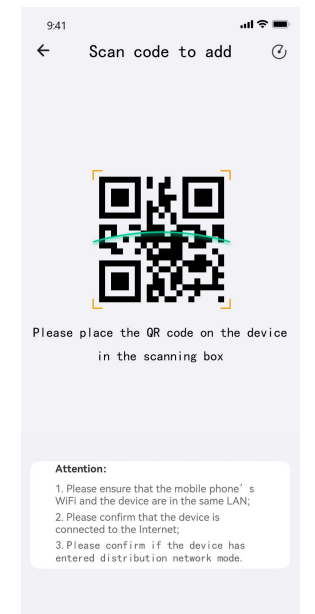

Fig. 3-4

9:41 ...l 🕆 🔳 ← Scan code to add C ← Found the following devices 100 Device Gateway Name Scene Automatic Room Attention: 1. Please ensure that the mobile phone's WiFi and the device are in the same LAN; 2. Please confirm that the device is connected to the Internet; 3. Please confirm if the device has entered distribution network mode.

Fig. 3-5

Beneficial Control of Control of C

Fig. 3-6

Fig. 3-7

## 4. Basic Functions

#### 4.1 Main Page

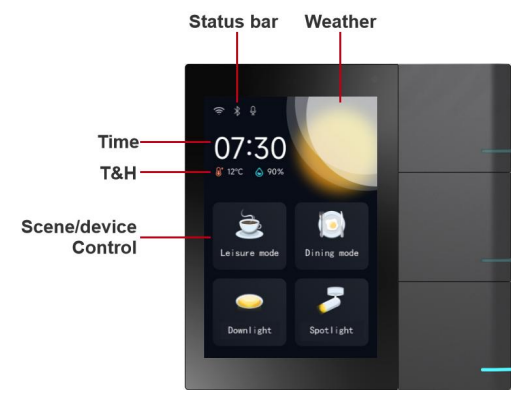

#### 4.1.1 Status Bar

Displays the status of wifi, Bluetooth, and mute.

#### 4.1.2 Time and Inner Temperature & Humidity

Displays the current time and the temperature and humidity values detected by the device's built-in temperature and humidity sensor.

#### 4.1.3 Local Weather

Displays the weather information of the area based on the device's IP location.

#### 4.1.4 Scene/Device Control

The homepage supports quick access to scenes or devices added through ETS software or the app. The homepage allows up to 4 scene/device controls.

(1) Scene control: Links to configured scenes, displays the scene name and icon, and triggers the scene when clicked.

(2) Device control: Links to configured devices, displays the device name and icon, and allows for on/off operation when clicked. Long press it to access device details.

#### 4.1.5 Drop-down Control Panel

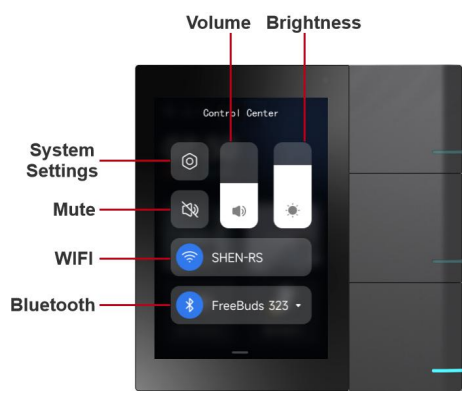

#### • System Settings

Enter system settings to perform system-related operations on the device.

#### • Mute

When muted, incoming call ringtones and touch screen sounds are muted, but do not affect intercom call audio.

#### • Volume

Adjust the volume of incoming calls and touch screen sounds.

#### Brightness

Adjust the screen brightness.

#### • WIFI

Turn on Wi-Fi and use GVS Smart app to connect the device to a Wi-Fi network.

#### • Blue Tooth

Turn on Bluetooth and use GVS Smart app to connect the device to Bluetooth environmental sensors.

#### 4.2 Smart Home

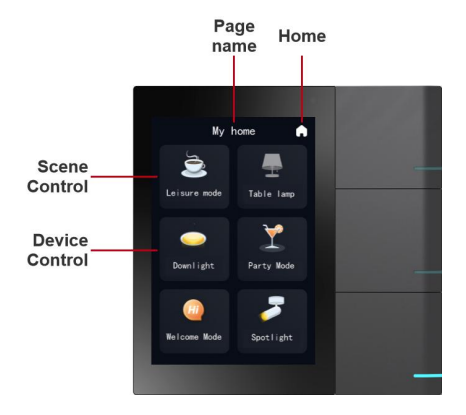

Swipe left from the home page to access the smart home device list, which displays the smart home devices/scenes added to each function page.

#### 4.2.1 Add function page

You can configure function pages (up to 6) using ETS software, or add custom function pages (up to 10) using the app. All pages can be hidden/shown through system settings or the app.

#### 4.2.2 Add function icon

You can configure icons using the app or ETS, with a maximum of 6 smart home icons per function page.

Note: Scenes or devices not configured in ETS will be automatically assigned to the custom function page if the user has one. If the user does not have a custom function page, any non-ETS configured scenes or devices that are added will generate a custom function page automatically.

#### 4.2.3 Lighting Control

• Switch ON/OFF

Tap the lighting device icon, and the color of the icon changes to indicate the switch status. Bright color represents on, while gray color represents off.

#### • Dimming

Long press the dimmable lighting device icon to adjust the brightness/color temperature of the light using the progress bar. Bright color represents on, while gray color represents off. Tap the top left corner to enter the RGB dimming interface, select a color, and adjust it using the progress bar.

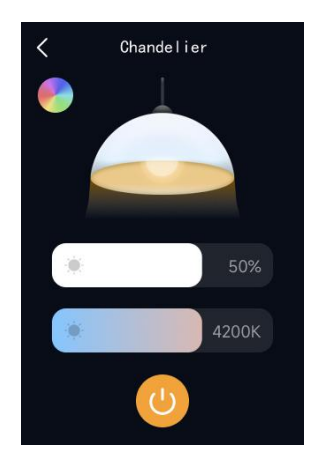

Dimmable Interface

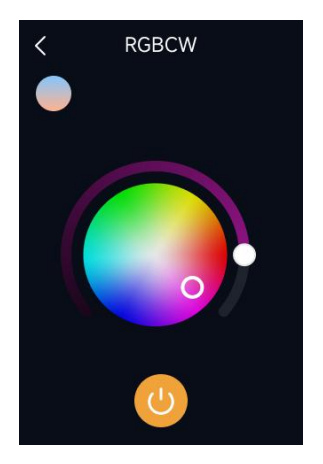

RGB Dimming Interface

#### 4.2.4 Curtain/Blinds Control

#### • Curtain Open/Pause/Close

Tap the curtain device icon to enter the curtain control interface, where you can control the curtain to open, close, or pause.

#### • Angle Adjustment

Swipe left/right or up/down to adjust the percentage of curtain closure.

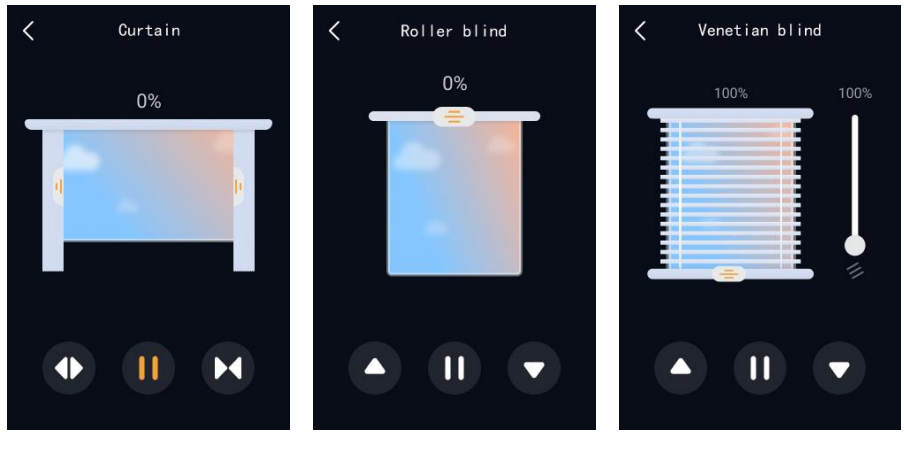

Open Curtain Interface

Roller Curtain Interface

Venetian Blind Interface

#### 4.2.5 AC Control

Tap the air conditioning device icon to enter the air conditioning control interface, with the following control functions:

Power ON/OFF: Tap the power button, with bright color representing on and gray color representing off.

Temperature Setting: Tap the temperature increase/decrease icons to control the current temperature.

Mode Setting: Tap the mode setting icon to set cooling, heating, dehumidification, ventilation, or automatic mode.

Fan Speed Setting: Tap the fan speed setting icon to set low, medium, high, or automatic mode.

Timer Setting: Tap the timer setting icon to set a specific switch action at a certain day and time.

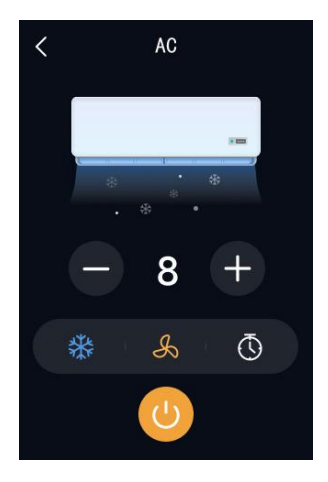

Air Conditioning Control Interface

#### 4.2.6 Temperature Control

Tap the temperature control device icon to enter the room temperature control interface, with the following control functions:

Power ON/OFF: Tap the power button, with bright color representing on and gray color representing off.

Temperature Setting: Tap the temperature increase/decrease icons to control the current temperature.

Mode Setting: Tap the mode setting icon to set cooling or heating mode.

Fan Speed Setting: Tap the fan speed setting icon to set low, medium, high, automatic, or off mode.

Operation Mode: Tap the energy-saving setting icon to set energy-saving, comfort, standby, or protection mode.

Timer Setting: Tap the timer setting icon to set a specific switch action at a certain day and time.

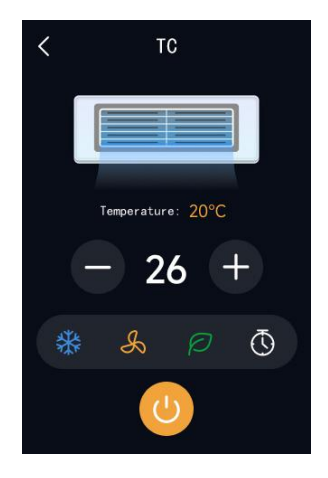

Room Temperature Control Interface

#### 4.2.7 Ventilation Control

Click on the ventilation device icon to enter the ventilation control interface. The control functions are as follows:

• Power On/Off: Click the power button. The icon will be highlighted in color when turned on and grayed out when turned off.

• Heat Exchange Setting: Enable or disable the heat exchange function.

• Filter Life Display: After turning on the device, the filter life indicator icon will be highlighted, and the remaining life value will be displayed below the icon. Clicking the icon will reset the filter usage time. After confirming, the filter life will be reset to 100%.

• Fan Speed Setting: You can set low speed, medium speed, high speed, and automatic mode.

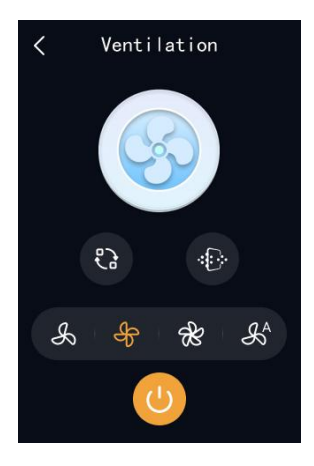

Ventilation Control Interface

#### 4.2.8 Background Music Control

Click on the background music device icon to enter the background music control interface. The control functions are as follows:

Power On/Off: Click the power button. The icon will be highlighted in color when turned on and grayed out when turned off.

Play Mode: Click the play mode icon to set the playback mode to all loop, random, or single loop.

Playback Control: Click the playback control icon to control play/pause, previous track, and next track.

Volume Control: Click the music control icon to adjust the volume or mute.

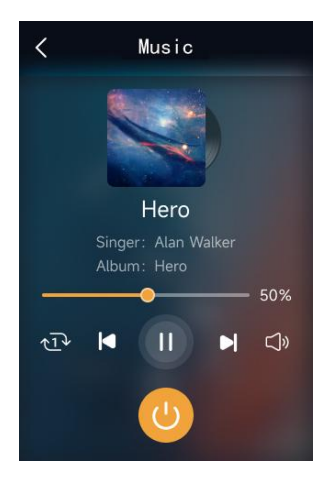

Background Music Control Interface

#### 4.2.9 Scene Control

Scene icons are divided into two types: manual execution scenes and automatic execution scenes. Clicking on a manual execution scene icon triggers the corresponding scene execution. Automatic execution scenes are indicated with the "AUTO" label and will be executed automatically when the conditions are met. They will not be executed when manually clicked.

#### 4.2.10 BLE Sensor

The devices are connected to Xiaomi's Bluetooth environment sensors. The sensor icons display the monitored environmental parameters. The added sensor icons are not displayed in the KNX function page but are shown separately in the custom page. If no custom function page is added to the screen, adding devices or scenes that are not ETS-configured will automatically generate a custom function page.

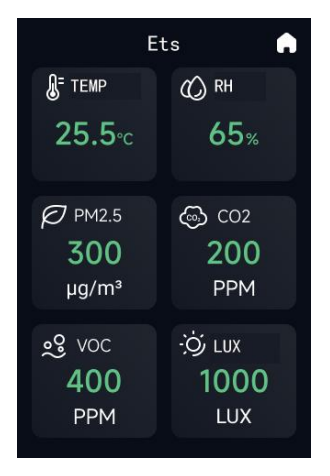

Sensor Environment Monitoring Interface

#### 4.2.11 Button Control

The S3 smart screen is equipped with three physical buttons, which can be bound to specific devices or scenes through ETS or the app to control scenes or devices.

• Scene Control: If a scene is bound to a button, pressing the button will directly execute the scene.

• Device Control: If a button is bound to a device with only on/off functionality, pressing the button will directly turn it on or off. If the device has additional functionalities besides on/off, pressing the button will directly enter the details operation page of that device.

#### 4.2.12 APP Remote Control

The S3 smart screen can be bound to GVS Smart app for remote control and system settings of the smart home.

Note: Refer to section 4.4.1 for the account binding process.

• Smart Home Remote Control: After binding the account, the "Devices" tab in GVS Smart app will display the S3 smart screen and all its configured devices. The "Scenes" tab will display all the scenes configured on the S3 smart screen. Clicking on the corresponding device or scene allows for remote control.

• System Settings: Select the "Devices" tab and click on the "3-inch Screen" device to enter the S3 smart screen settings interface. Here, you can configure system settings and smart home data for the device.

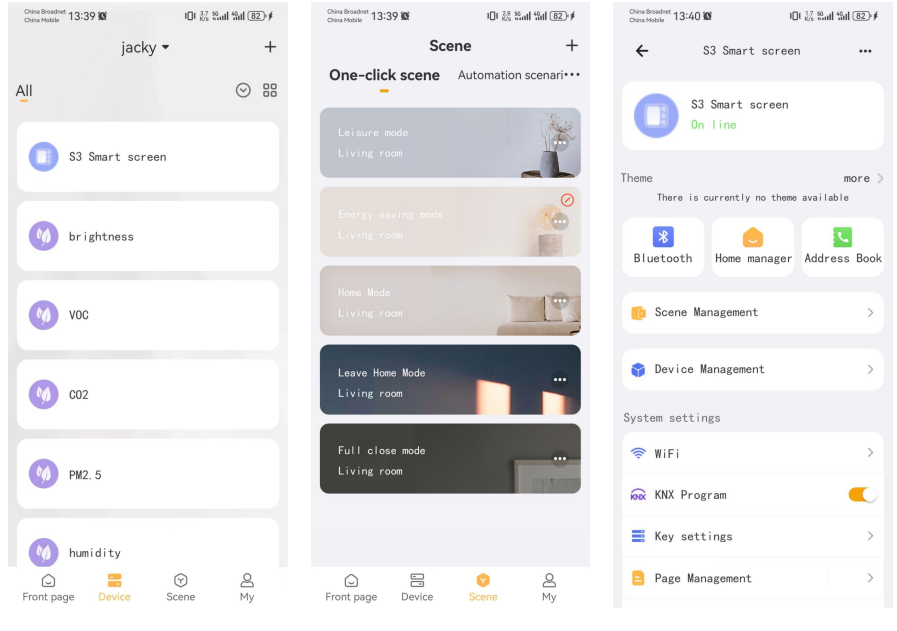

Device Tab Interface

Scenes Tab Interface

S3 Smart Screen Settings Interface

#### 4.3 Video Intercom Function

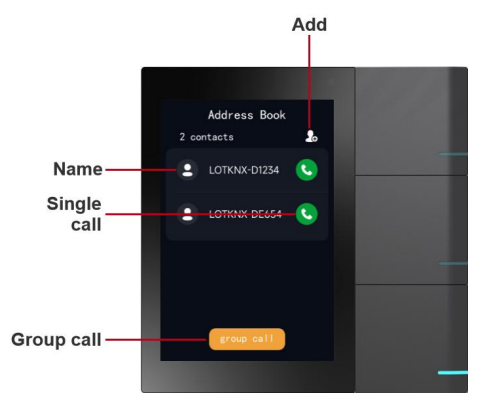

Swipe right from the homepage to enter the video intercom address book list, which displays the indoor units that have been added in the same LAN.

#### 4.3.1 Add Contact

You can use the "Add" button to automatically search for indoor units within the same LAN and select the desired devices to add..

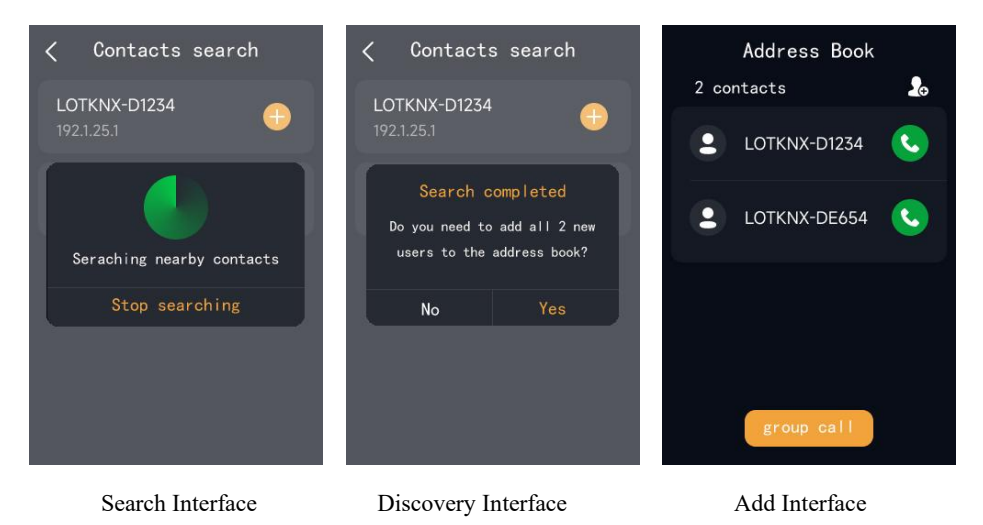

#### 4.3.2 Delete Contact

Long press on a single contact in the address book list to delete it.

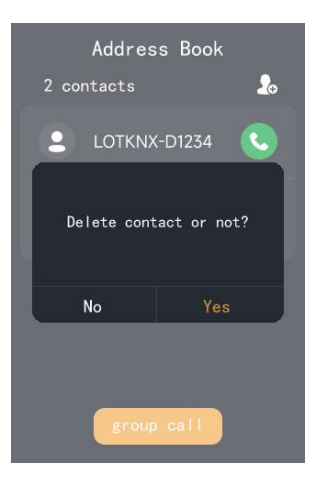

Delete Interface

#### 4.3.3 Single Call to Indoor Monitor

Select a contact, click the call button, and you can have a two-way voice call between indoor monitors. During the call, you can disable the microphone and adjust the intercom call volume.

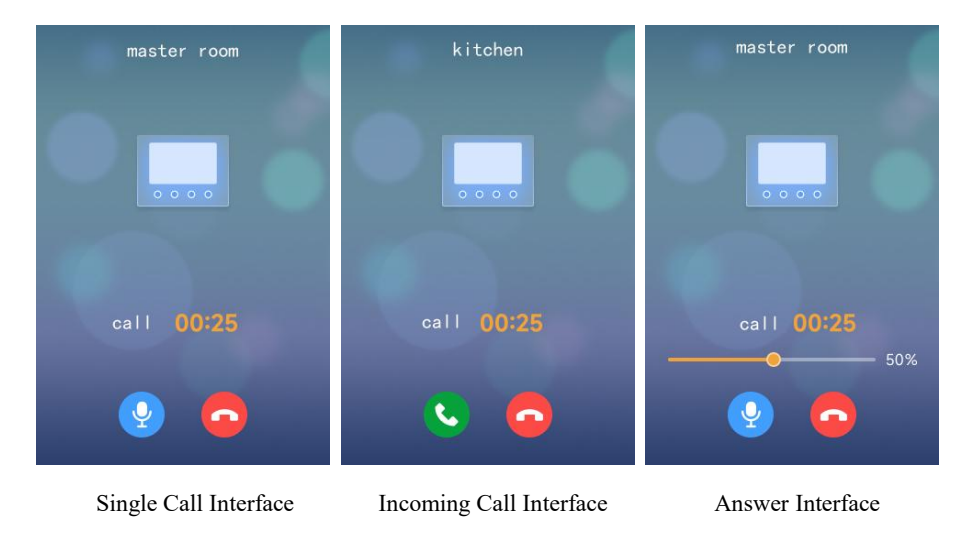

#### 4.3.4 Group Call to Indoor Monitors

Click the "Group Call" button. If the number of contacts is within 16 (including 16), all contacts will be called by default. If the number of contacts exceeds 16, select the contacts before calling. If one party answers the call, the others will be disconnected.

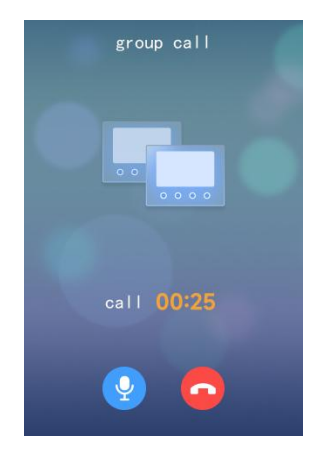

Group Call Interface

#### 4.3.5 Call from Door Station

The S3 smart screen can answer calls from the door station, have video calls and unlock with the door station. During the call, you can disable the microphone and adjust the intercom call volume.

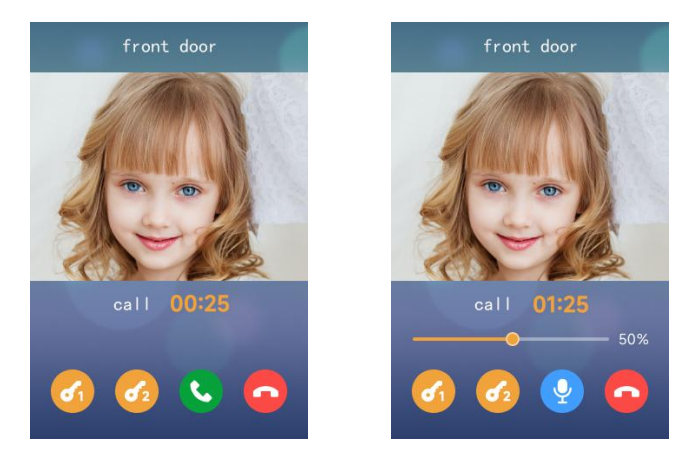

Door station incoming call interface Answer interface after receiving a call from the door station

#### 4.4 System Setting

#### 4.4.1 Bind An Account

- Enter the system settings, select account binding, and a device QR code interface will pop up (Figure 4-1-1);
- Use GVS Smart app, click on the "Scan" function in the upper right corner of the homepage (Figure 4-1-2);
- 3) Scan the QR code of the device with the phone's camera (Figure 4-1-3);
- Click on the recognized S3 smart screen device to add it (Figure 4-1-4). Make sure the device is online when adding it. After confirming the successful binding, the S3 device will prompt "Binding successful";
- 5) On GVS Smart app, the system will automatically read the device and scene data configured on the S3 smart screen (Figure 4-1-5). After selecting the devices to be added, click "Synchronize" to complete.

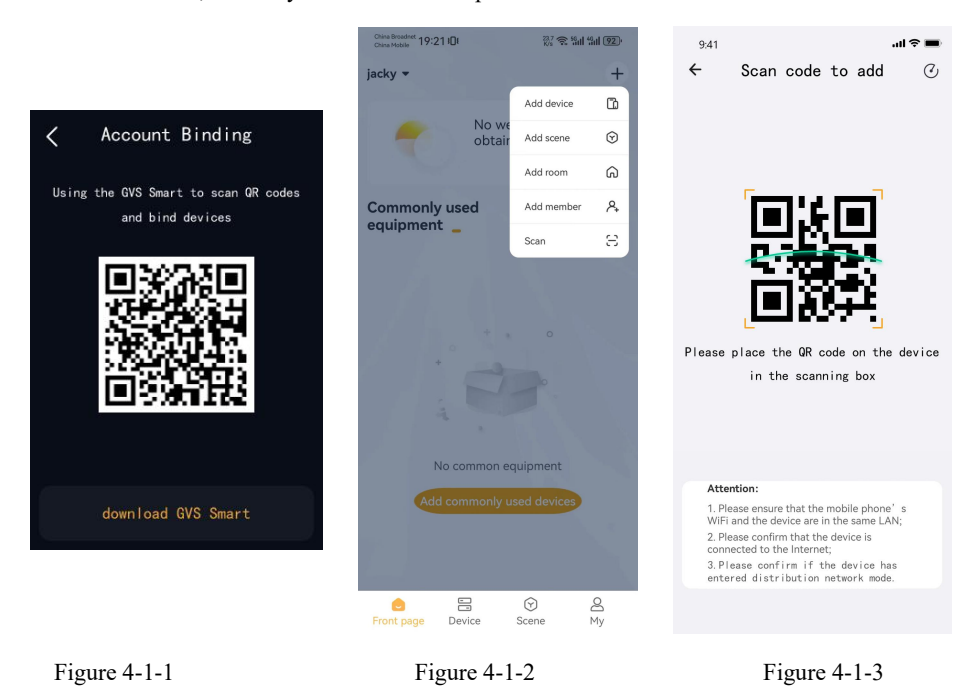

| 9:41                     |                                                                                                    | all 🗢 🔳    | China Broadnet 10:13  | £ी €ि देवां देवां                                   | 97) |
|--------------------------|----------------------------------------------------------------------------------------------------|------------|-----------------------|-----------------------------------------------------|-----|
| ÷                        | Scan code to add                                                                                        | Q          | ← Sma                 | rt screen S                                         | kip |
| Found the                | e following devices                                                                                     |            | DeviceAdded successfu | Ily.Prepare to synchronize<br>following information | the |
| Gateway                  | Name                                                                                                    |            | Device                | 26Unit 🗸                                            | 0   |
|                          |                                                                                                    |            | Scene                 | 0Unit 🗸                                             |     |
|                          |                                                                                                    |            | Automatic             | 0Unit 🗸                                             |     |
|                          |                                                                                                    |            | Room                  | 0Unit 🗸                                             |     |
|                          |                                                                                                    |            |                       |                                                     |     |
|                          |                                                                                                    |            |                       |                                                     |     |
| Atte                     | ntion:                                                                                                  |            |                       |                                                     |     |
| 1. Ple<br>WiFi<br>2. Ple | ease ensure that the mobile phon<br>and the device are in the same L<br>ease confirm that the device is | e's<br>AN; |                       |                                                     |     |
| conn<br>3. Pl            | ected to the Internet;<br>ease confirm if the device h                                                  | as         |                       |                                                     |     |
| ente                     | red distribution network mod                                                                            | e.         | Sy                    | nchronize                                           |     |
|                          |                                                                                                    |            |                       |                                                     |     |

Figure 4-1-4

Figure 4-1-5

#### 4.4.2 General Setting

Enter the system settings, select general settings, and enter the general settings interface (Figure 4-2-1):

- Page manager: control the hiding or displaying of configured function pages (Figure 4-2-2);
- KNX programming mode: enable KNX programming mode, at this time, the three physical buttons will be constantly lit in red;
- Always show key information: control the hiding or displaying of the labels of physical buttons;
- Constant LED of physical buttons: control the on or off state of the indicator lights of physical buttons;
- SIP server: display the configured SIP server address and registration status. To perform operations, use GVS Smart app.

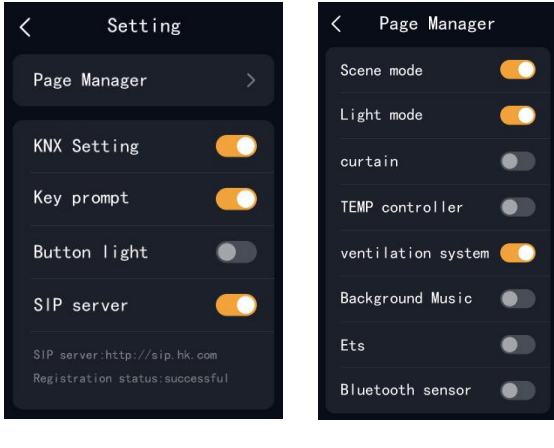

Figure 4-2-1

Figure 4-2-2

#### 4.4.3 Network Setting

- Go to system settings, select network settings, and turn on wifi. The device will automatically search for nearby hotspots (Figure 4-3-1).
- Select the desired hotspot, enter the password (Figure 4-3-2), and connect (Figure 4-3-3).

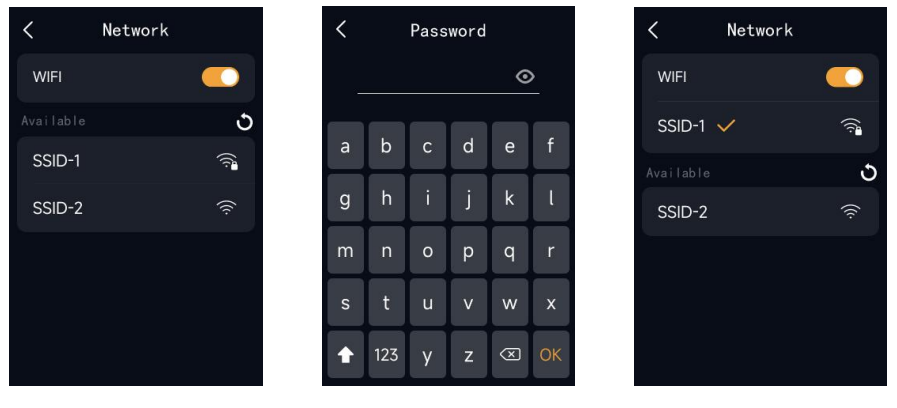

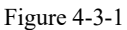

Figure 4-3-2

Figure 4-3-3

#### 4.4.4 Sound Setting

Go to system settings, select sound settings, and enter the sound settings interface (Figure 4-4-1):

- Silent mode: When silent mode is enabled, incoming call sounds and touch screen sounds are muted. Timer activation needs to be done through the GVS Smart app.
- Volume adjustment: Can adjust the volume of incoming calls and intercom calls separately.
- Touch screen sound switch: Can control the sound switch for touch screen sounds.

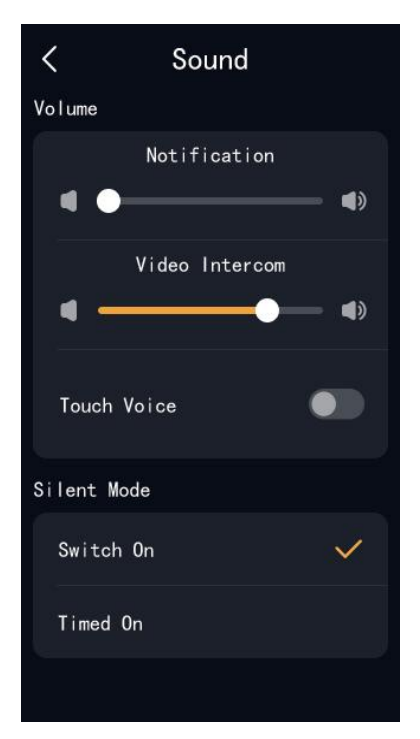

Figure 4-4-1

#### 4.4.5 Language Setting

Go to system settings, select language settings, and enter the language settings interface (Figure 4-5-1). Select the corresponding language and the system will automatically switch to that language.

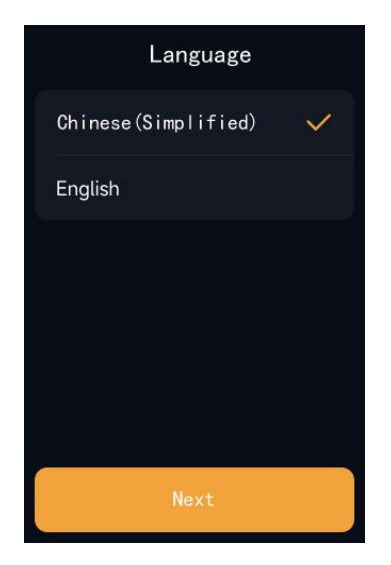

Figure 4-5-1

#### 4.4.6 Time Setting

Go to system settings, select time settings, and enter the time settings interface (Figure 4-6-1). You can choose to automatically synchronize the network time or manually set the time.

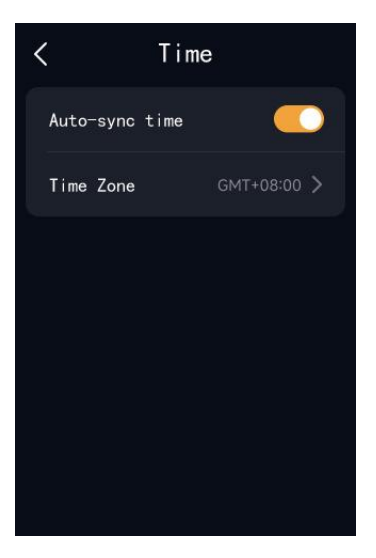

Figure 4-6-1

#### 4.4.7 Brightness

Go to system settings, select screen brightness, and enter the screen brightness settings interface (Figure 4-7-1). You can choose to automatically adjust the screen brightness or manually adjust it.

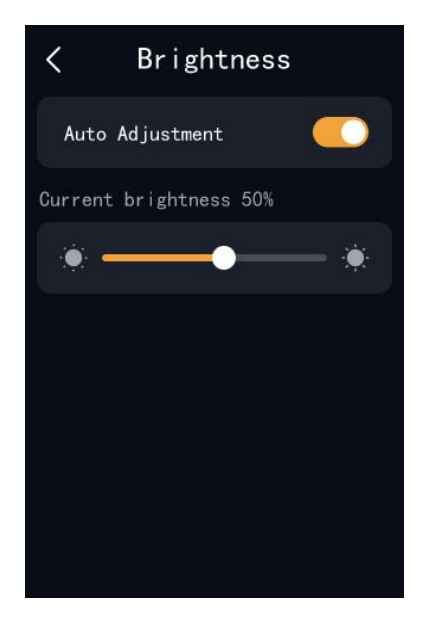

Figure 4-7-1

#### 4.4.8 Password

Go to system settings, select device password, and enter the device password settings interface (Figure 4-8-1). You can choose to enable password verification for screen unlocking, device unbinding, and restoring to default settings.

Note: The initial password is set by ETS configuration. Users can change and reset the password through the app.

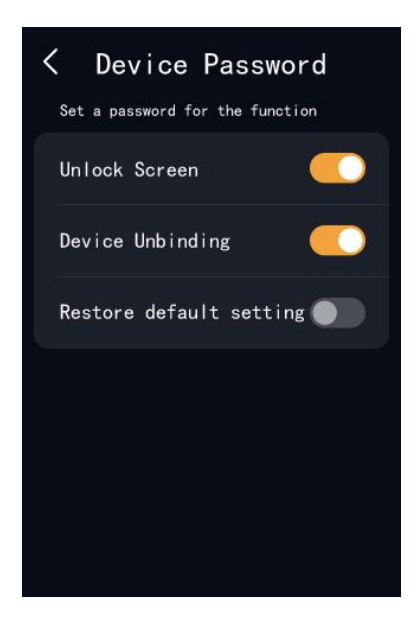

Figure 4-8-1

#### 4.4.9 Device & System

Go to system settings, select device & system, and enter the device & system interface (Figure 4-9-1):

- View device information: Can view Device Name, Device Model, MAC Address, IP Address, PID, Device SN, Firmware Version, and Application Version.
- Device unbinding: Unbind the device from the app.
- Device reboot: Perform a soft reboot of the device.
- Restore to default settings: Restore the device to factory settings, clearing all data except for the KNX smart home system.

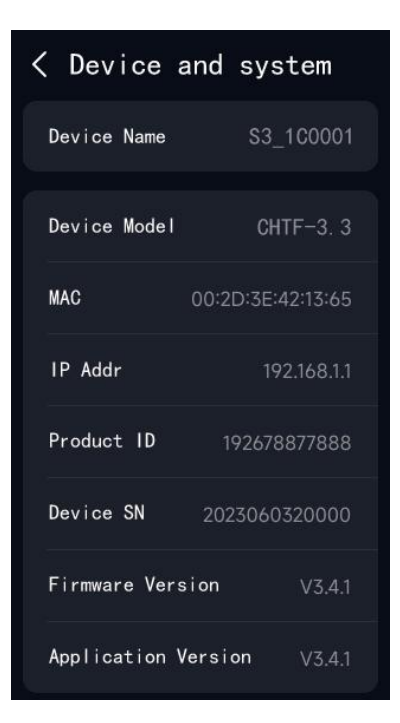

Figure 4-9-1

# 5. Installation

5.1 Installation Height

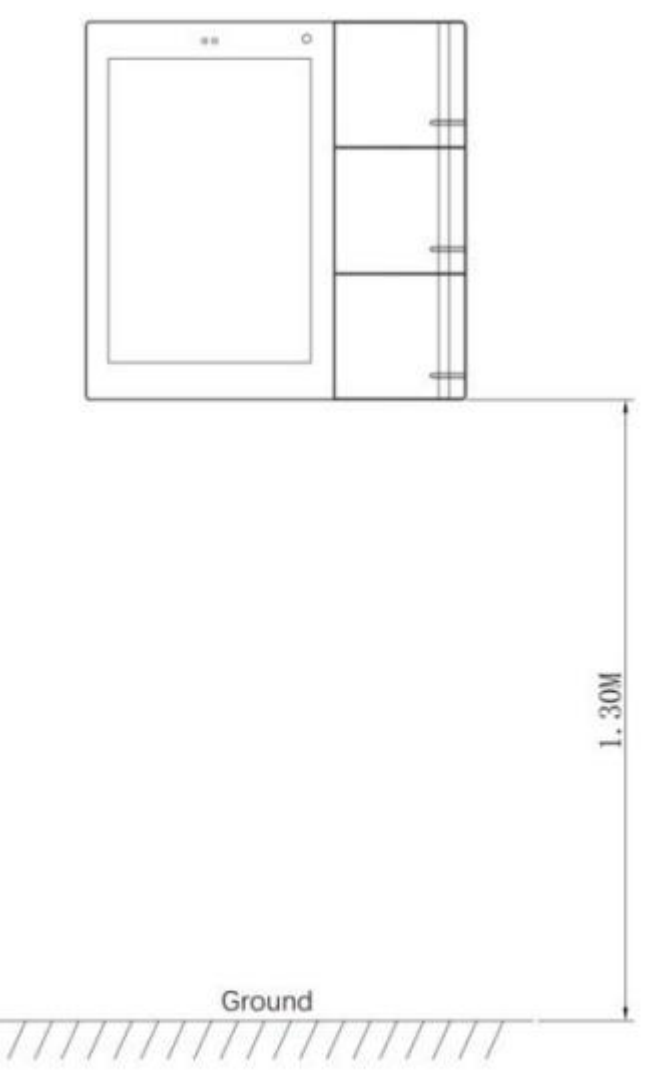

# Suggested installation height 1.3m

### 5.2 Installation Description

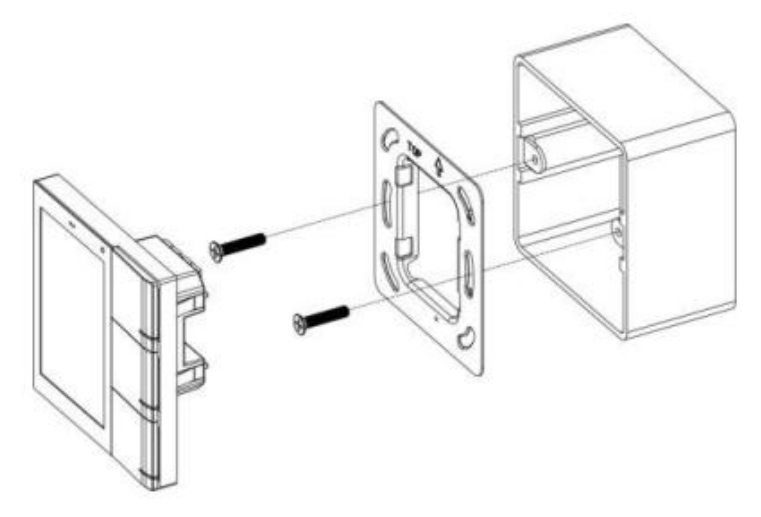

Step 1: Fasten the metal bracket to the junction

box (86mm, 60mm, 68mm) with screws.

Step 2: Wire the device and fix the device to the

bracket.

\*DO NOT forcefully press the device when there's a problem in installation, check the bracket and adjust it flat to the wall and retry.

# 6. ETS Parameter Setting

### 6.1 General

### 6.1.1 General setting

| ETS5 <sup>™</sup> - S3-demo  | nmissioning Diagnostics Apps Win | dow                                                      |                                                |      | -                   | a   | × |
|------------------------------|----------------------------------|----------------------------------------------------------|------------------------------------------------|------|---------------------|-----|---|
| Close Project 🖌 Undo         | A Redo Reports I W               | orkplace * 🔢 Catalogs 🔤 Diagnost                         | ics                                            |      |                     |     |   |
| Devices -                    |                                  |                                                          |                                                |      | Ā Č                 | j × | < |
| + Add Devices   • 🗙 Delete   | 💺 Download I 🔹 🔞 Help 🌛 Highligh | t Changes Default Parameters Grant Custome               | r Access                                       |      |                     |     | E |
| Devices                      | 15.15.255 Smart Touch S3 > Ger   | eral > General setting                                   |                                                |      |                     |     | 1 |
| Dynamic Folders              |                                  |                                                          |                                                |      |                     |     | 0 |
| 🗉 🚺 15.15.255 Smart Touch S3 | VKNX Secure                      | Send delay after voltage recovery [015]                  | 5                                              | ‡ s  |                     | ^   | Ŏ |
|                              | - 🛱 General                      | Send cycle of In operation telegram<br>[1240,0=inactive] | 0                                              | ÷ s  |                     |     | ſ |
|                              | General setting                  | Send request delay between status<br>objects             | 100                                            | ▼ ms |                     |     |   |
|                              | Proximity setting                | Delay time for exiting setting status                    | 3.0                                            | * s  |                     |     |   |
|                              | Advanced setting                 | Long operation for touch after                           | 0.5                                            | * s  |                     |     |   |
|                              | + 🗑 Home page                    | Cyclically send date and time<br>[0255,0=inactive]       | 0                                              | ‡ h  |                     |     |   |
|                              | + 📰 Function page setting        | Screen display setting                                   |                                                |      |                     |     |   |
|                              | 1 Internal temperature meas      | Temperature display units                                | Celsius(°C) Fahrenheit(°F)                     |      |                     |     |   |
|                              | Button                           | Interface Language                                       | English                                        | *    |                     |     |   |
|                              |                                  | Note:The codepage option in the prop                     | erty of project must select the Unicode(UTF-8) |      |                     |     |   |
|                              |                                  | Brightness setting                                       |                                                |      |                     |     |   |
|                              |                                  | Screen brightness can be changed via<br>bus              | ~                                              |      |                     |     |   |
|                              |                                  | Extension function                                       |                                                |      |                     | v   |   |
|                              | Group Objects / Channels /       | Parameters                                               |                                                |      |                     |     |   |
| K-BUS USB Interface          |                                  | 15.15.255 Smart Touch 53                                 |                                                |      | Last used workspace |     |   |

| Serial<br>number | Parameter                                            | Optional | Default<br>value | Remarks | Parameter description                                                                                                    |
|------------------|------------------------------------------------------|----------|------------------|---------|----------------------------------------------------------------------------------------------------|
| 1                | Send delay<br>after<br>voltage<br>recovery<br>[015]s | 0515     | 5                |         | Set the delay time to send<br>to bus after the device<br>voltage recovery. This<br>delay is not considered<br>during downloading.<br>Initialization is completed,<br>and the status or sensor<br>sends a read message.<br>-During the power-on delay<br>period, if there is any<br>operation on the screen or<br>shortcut keys, these<br>functional points will |

|   |                                                                         |                      |       | immediately send control<br>messages, and their<br>corresponding status<br>request messages will be                                                                                                    |
|---|-------------------------------------------------------------------------|----------------------|-------|----------------------------------------------------------------------------------------------------|
|   |                                                                         |                      |       | canceled. If bus data is also<br>received during the delay<br>period, their corresponding<br>status request messages will<br>also be canceled.                                                                                                    |
|   |                                                                         |                      |       | -The device enters the<br>delay immediately when it<br>is powered on, and sends<br>the buffered data of the<br>status request when the<br>delay is reached. In normal<br>operation, if the bus power<br>is restored after a power<br>failure, the status request<br>message needs to be sent<br>immediately. (Because<br>KNX and panel work on<br>different power sources) |
| 2 | Send cycle<br>of "In<br>operation"<br>telegram<br>[1240,0=i<br>nactive] | <u>0</u> 240         | 0     | -The device sends heartbeat<br>messages when it is online.<br>The first message is sent<br>after the device restarts or<br>the delay for message<br>sending is completed and<br>sent.                                                                                                    |
| 3 | Send<br>request                                                         | 50ms<br><u>100ms</u> | 100ms | -The interval time for sending status object                                                                                                    |
|           | delay                                                        | 200ms                                                                                                    |                 | request messages.                                                                                                    |
|-----------|--------------------------------------------------------------|----------------------------------------------------------------------------------------------------|-----------------|----------------------------------------------------------------------------------------------------|
|           | between                                                      |                                                                                                    |                 |                                                                                                    |
|           | status                                                       |                                                                                                    |                 |                                                                                                    |
|           | objects                                                      |                                                                                                    |                 |                                                                                                    |
| 4         | Delay time<br>for exiting<br>setting<br>status               | $     \begin{array}{r}         1.0s=1 \\         2.0s=2 \\         3.0s=3 \\         4.0s=4 \\         5.0s=5 \\         \end{array} $ | <u>3.0s</u>     | -Setting the delay automatic<br>exit function status (mainly<br>used for temperature<br>control, air conditioning,<br>background music<br>sub-function settings), with<br>a time of<br>0.5S/1.0S/2.S/3.0S<br>(When exiting the setting,<br>the message is sent, such as<br>setting the temperature,<br>mode, etc., specifically<br>defined by the UI) |
| 5         | Long<br>operation<br>for touch<br>after                      | $     \underbrace{\begin{array}{c}       0.5s=0 \\       1.0s=1 \\       2.0s=2 \\       3.0s=3     \end{array}     $                  | <u>0.5s</u>     | -The long press time of the icon on the screen.                                                                                                    |
| 6         | Cyclically<br>send date<br>and time<br>[0255,0=i<br>nactive] | <u>0</u> 255                                                                                                    | 0               | -Setting the cycle for<br>sending date and time data<br>to the bus, 0 means no<br>sending.                                                                                                    |
| Screen di | splay setting                                                |                                                                                                    |                 |                                                                                                    |
| 7         | Temperatur<br>e display<br>units                             | Celsius(°<br>C)=0<br>Fahrenhei                                                                                                    | Celsius(<br>°C) | -Selectable display units for<br>Celsius and Fahrenheit                                                                                                    |

|           |                                                      | t(°F)=1                                                                                                    |         |   |                                                                                                    |
|-----------|------------------------------------------------------|----------------------------------------------------------------------------------------------------|---------|---|----------------------------------------------------------------------------------------------------|
| 8         | Interface<br>Language                                | Chinese(S<br>implified)<br>=0<br>Chinese(T<br>raditional)<br>=9<br>English=1<br>German=<br>2<br>French=3<br>Spanish=4<br>Russian=5<br>Italian=6<br>Greek=7<br>Other=8 | English |   | -Interface language<br>selection, can be modified<br>by the app or device                                                                                                    |
| Brightnes | s setting                                            |                                                                                                    |         |   |                                                                                                    |
| 9         | Screen<br>brightness<br>can be<br>changed<br>via bus | No<br>Yes                                                                                                    | Yes     |   | -Optional support for bus<br>modification of brightness<br>value. When the brightness<br>is manually adjusted, the<br>bus modification of<br>brightness value is<br>meaningful, otherwise it is<br>ignored. |
| Extension | function                                             |                                                                                                    |         | I |                                                                                                    |
| 10        | Security<br>pin code                                 | Disable<br>Enable                                                                                                    | Enable  |   | -Set whether the screen<br>enables access password.<br>When the access password<br>is enabled, screen lock will                                                                                             |

|    |                     |                   |        | default to password<br>verification. However, there<br>is no associated password<br>for account unbinding and<br>factory reset, and password<br>verification needs to be<br>enabled on the app or<br>device to establish the<br>association. |
|----|---------------------|-------------------|--------|----------------------------------------------------------------------------------------------------|
| 11 | Initial pin<br>code | 01234<br>9999     | 1234   | -Set the initial password for<br>user password, which can<br>be modified on the device<br>or app later.                                                                                                    |
| 12 | Proximity function  | Disable<br>Enable | Enable | -Proximity sensor switch                                                                                                    |

## 6.1.2 Proximity setting

| Close Project Ondo           | A Redo Reports II Wo            | orkplace * 🚺 Catalogs 🛛 🎆 Diagni            | ostics       |       |                     | ^  |    |
|------------------------------|---------------------------------|---------------------------------------------|--------------|-------|---------------------|----|----|
| Devices -                    |                                 |                                             |              |       | × 0                 | ×  | <  |
| 🕂 Add Devices   🔹 🗙 Delete 🔮 | Download   🔹 🕜 Help 🌛 Highlight | Changes Default Parameters Grant Custo      | mer Access   |       |                     |    | ER |
| Devices                      | 15.15.255 Smart Touch S3 > Gene | eral > Proximity setting                    |              |       |                     |    | 0  |
| 15.15.255 Smart Touch S3     | KNX Secure                      | The Proximity function triggered via        | Sensor       | -     |                     |    | ŏ  |
|                              | - 🛱 General                     | Object type of output value<br>Output value | 1bit[On/Off] |       |                     | ۴. |    |
|                              | General retting                 |                                             | OFF O ON     | ON \$ |                     |    |    |
|                              | Proximity setting               | Delay time for sending [065535]             | 0            |       |                     |    |    |
|                              | Advanced setting                |                                             |              |       |                     |    |    |
|                              | + 🗎 Home page                   |                                             |              |       |                     |    |    |
|                              | + 📰 Function page setting       |                                             |              |       |                     |    |    |
|                              | 1 Internal temperature meas     |                                             |              |       |                     |    |    |
|                              | Button                          |                                             |              |       |                     |    |    |
|                              |                                 |                                             |              |       |                     |    |    |
|                              |                                 |                                             |              |       |                     |    |    |
|                              |                                 |                                             |              |       |                     |    |    |
|                              |                                 |                                             |              |       |                     |    |    |
|                              | Group Objects Channels          | aramaterr /                                 |              |       |                     |    |    |
| K-BUS USB Interface          |                                 | 15.15.255 Smart Touch S3                    |              |       | Last used workspace |    |    |

| Serial<br>number | Parameter                                        | Optional                                                                                                   | Default<br>value | Remarks                                                                                              | Parameter description                                                                                                    |
|------------------|--------------------------------------------------|----------------------------------------------------------------------------------------------------|------------------|----------------------------------------------------------------------------------------------------|----------------------------------------------------------------------------------------------------|
| 1                | The<br>Proximity<br>function<br>triggered<br>via | Sensor=1<br>Proximit<br>y<br>object=2<br>Sensor or<br>Proximit<br>y<br>object=3                            | Sensor           | When it is<br>a<br>Proximity<br>object,<br>there are<br>no output<br>parameter<br>s.                 | The trigger way of proximity<br>function: Sensor / Proximity<br>object / Sensor or Proximity<br>object.<br>When "Sensor or Proximity<br>object" is selected, not send<br>output value when proximity<br>triggered via object. |
| 2                | Object<br>type of<br>output<br>value             | No<br>reaction<br>1bit[On/<br>Off]=1<br>1byte[sce<br>ne<br>control]<br>1byte[0<br>255]<br>1byte[0<br>100%] | 1bit             | When the<br>previous<br>parameter<br>is<br>Proximity<br>object<br>(test=2), it<br>is not<br>visible. | When the proximity sensor<br>triggers, you can set the<br>sending switch value or<br>1 byte value, and the delayed                                                                                                    |
| 3                | Output<br>value                                  | OFF=1<br>ON=2<br>Scene<br>No.1=1<br><br>Scene<br>No.64                                                     | On<br>1          | Display<br>according<br>to<br>parameter<br>options                                                   | sending time.                                                                                                    |

|   |                                        | 0255   | 255 |                                               |                 |
|---|----------------------------------------|--------|-----|-----------------------------------------------|-----------------|
|   |                                        | 0100%  | 100 |                                               |                 |
| 4 | Delay time<br>for sending<br>[065535]s | 065535 | 0   | Displayed<br>when it is<br>not No<br>reaction | Send delay time |

#### 6.1.3 Advanced setting

| 👩 Close Project 🦨 Undo                       | 🗛 Redo 🚔 Reports 📰 W                 | rkplace * 🔢 Catalogs 🔤 Diagnostics               |       |
|----------------------------------------------|--------------------------------------|--------------------------------------------------|-------|
| Devices *                                    |                                      |                                                  | × 8 🛛 |
| 🕨 Add Devices   🐐 🗙 Delete 🔮                 | Download   🔹 🕜 Help 🌛 Highlight      | Changes Default Parameters Grant Customer Access |       |
| Devices •                                    | 15.15.255 Smart Touch S3 > Gen       | ral > Advanced setting                           |       |
| Dynamic Folders     15.15.255 Smart Touch S3 | KNX Secure                           | HVAC controller                                  |       |
|                                              | - 🛱 General                          | Logic function Scene group function              |       |
|                                              | General setting<br>Provimity setting |                                                  |       |
|                                              | Advanced setting                     |                                                  |       |
|                                              | + 🖪 Home page                        |                                                  |       |
|                                              | + 📰 Function page setting            |                                                  |       |
|                                              | 1 Internal temperature meas          |                                                  |       |
|                                              | Button                               |                                                  |       |
|                                              |                                      |                                                  |       |
|                                              |                                      |                                                  |       |
|                                              |                                      |                                                  |       |
|                                              |                                      |                                                  |       |
|                                              | Group Objects Channels               | arameters                                        |       |

| Serial<br>number | Parameter                  | Optional          | Default<br>value | Remarks          | Parameter description |
|------------------|----------------------------|-------------------|------------------|------------------|-----------------------|
| 1                | HVAC<br>controller         |                   | Disable          |                  | HVAC functions        |
| 2                | Logic<br>function          | Disable<br>Enable | Disable          | Display<br>using | logic function        |
| 3                | Scene<br>group<br>function |                   | Disable          | checkbox         | Scene group function  |

# 6.2 Home page

## 6.2.1 Function

| ETS5™ - S3-demo<br>ETS Edit Workplace Com | nmissioning <u>D</u> iagnostics <u>A</u> pps Wi <u>n</u> d | low                                                            |                        |     | -                   | Ø | ×<br>^ 0 |
|-------------------------------------------|------------------------------------------------------------|----------------------------------------------------------------|------------------------|-----|---------------------|---|----------|
| 👩 Close Project 🦨 Undo                    | 🐴 Redo 🛛 🚔 Reports 🛛 📰 W                                   | orkplace * 🧾 Catalogs 🛛 📰 Diagr                                | nostics                |     |                     |   |          |
| Devices -                                 |                                                            |                                                                |                        |     | <b>^</b> C          | × | <        |
| 🕂 Add Devices   🐐 🗙 Delete 🖠              | 💺 Download I 🔹 🕜 Help 🌛 Highlight                          | Changes Default Parameters Grant Cust                          | omer Access            |     |                     |   | E        |
| Devices                                   | 15.15.255 Smart Touch S3 > Hon                             | ne page > Function                                             |                        |     |                     |   |          |
| 15.15.255 Smart Touch S3                  | KNX Secure                                                 | Delay from function page back to<br>homepage when no operation | 15                     | ÷ 5 |                     | ^ | 0        |
|                                           | - 🛱 General                                                | [0255,0=inactive]                                              |                        |     |                     |   | 1        |
|                                           | General setting                                            | Display setting on home page                                   |                        |     |                     |   |          |
|                                           | Proximity setting                                          | Number of display items                                        | 2                      | •   |                     |   |          |
|                                           | Advanced setting                                           | Navigation function setting                                    |                        |     |                     |   |          |
|                                           | - \Lambda Home page                                        | Associated function 1                                          | Link to icon in Page 6 | *   |                     |   |          |
|                                           | C. European                                                | Page icon                                                      | 1                      | *   |                     |   |          |
|                                           | runction                                                   | Associated function 2                                          | Link to icon in Page 6 | *   |                     |   |          |
|                                           | Item I                                                     | Page icon                                                      | 2                      | •   |                     |   |          |
|                                           | Item 2                                                     | Associated function 3                                          | Link to icon in Page 6 | •   |                     |   |          |
|                                           | + 📰 Function page setting                                  | Page icon                                                      | 3                      | •   |                     |   |          |
|                                           | 1 Internal temperature meas                                | Associated function 4                                          | Link to icon in Page 6 | -   |                     |   |          |
|                                           | Button                                                     | Page icon                                                      | 4                      |     |                     |   |          |
|                                           |                                                            |                                                                |                        |     |                     |   |          |
|                                           |                                                            |                                                                | 07.70                  |     |                     | ~ |          |
|                                           | Group Objects / Channels /                                 | Parameters                                                     |                        |     |                     |   |          |
| K-BUS USB Interface                       |                                                            | 15.15.255 Smart Touch 53                                       |                        |     | Last used workspace |   |          |

| Serial<br>number | Parameter                                                                                               | Optional       | Default<br>value | Remarks           | Parameter description                                                                                       |
|------------------|----------------------------------------------------------------------------------------------------|----------------|------------------|-------------------|----------------------------------------------------------------------------------------------------|
| 1                | Delay from<br>function<br>page back<br>to<br>homepage<br>when no<br>operation<br>[0255,0=i<br>nactive]s | 0152<br>55     | 15               | Enable<br>visible | Delay automatic return from<br>the function page to the<br>home page, no automatic<br>return at 0.          |
| Display se       | etting on home                                                                                          | page           |                  |                   |                                                                                                    |
| 2                | Number of<br>display<br>items                                                                           | None<br>1<br>2 | 2                |                   | Display environmental<br>information on the home<br>page, up to 2 indicators can<br>be displayed, including |

|                             |                          |                                                                                                    |  |                                                                             | temperature, humidity,                                                                                                    |  |  |  |
|-----------------------------|--------------------------|----------------------------------------------------------------------------------------------------|--|-----------------------------------------------------------------------------|----------------------------------------------------------------------------------------------------|--|--|--|
|                             |                          |                                                                                                    |  |                                                                             | PM2.5, PM10, CO2, VOC,                                                                                                    |  |  |  |
|                             |                          |                                                                                                    |  |                                                                             | illuminance, wind speed,                                                                                                    |  |  |  |
|                             |                          |                                                                                                    |  |                                                                             | AQI, rain.                                                                                                    |  |  |  |
| Navigation function setting |                          |                                                                                                    |  |                                                                             |                                                                                                    |  |  |  |
| 3                           | Associated<br>function 1 | None<br>Link to<br>icon in<br>Page 1<br>Link to<br>icon in<br>Page 2<br>Link to<br>icon in<br>Page 3<br>Link to<br>icon in<br>Page 4<br>Link to<br>icon in<br>Page 5 |  | Options<br>are<br>displayed<br>based on<br>the<br>number<br>of<br>functions | The home page supports<br>adding shortcuts for devices<br>or scenes through the ETS<br>software or app. The home<br>page allows up to 4<br>scene/device shortcut icons.<br>It is possible to delete icons<br>through the app. If no icons<br>are configured, the user will<br>be prompted to "Please use |  |  |  |
|                             |                          | Link to<br>icon in<br>Page 6                                                                                                    |  |                                                                             | GVS Smart app to add device/scene shortcuts."                                                                                                    |  |  |  |
|                             |                          | 1=1                                                                                                    |  | test>0,                                                                     |                                                                                                    |  |  |  |
|                             |                          | 2                                                                                                    |  | and the                                                                     |                                                                                                    |  |  |  |
| 4                           | Page icon                | 3                                                                                                    |  | options                                                                     |                                                                                                    |  |  |  |
|                             |                          | 4                                                                                                    |  | are<br>displayed                                                            |                                                                                                    |  |  |  |

|      |                     | 5                                                                                                    |                                                | according<br>to the<br>number<br>of icons<br>on the |                                                                                                    |
|------|---------------------|----------------------------------------------------------------------------------------------------|------------------------------------------------|-----------------------------------------------------|----------------------------------------------------------------------------------------------------|
|      |                     |                                                                                                    |                                                | puge                                                |                                                                                                    |
| Item | I                   |                                                                                                    |                                                | I                                                   |                                                                                                    |
| 5    | Display<br>function | Int.<br>temperat<br>ure<br>Int.<br>humidity<br>Ext.<br>temperat<br>ure<br>Ext.<br>humidity<br>PM2.5<br>PM10<br>VOC<br>CO2<br>AQI<br>Brightne<br>ss<br>Wind<br>speed<br>Rain | Int.<br>Temperat<br>ure or<br>Int.<br>humidity |                                                     | Item 1 default value is<br>internal temperature (Int.<br>temperature),<br>Item 2 default value is<br>internal humidity (Int.<br>humidity). |

| 6 | Function<br>description<br>(max<br>18char.)                          | text<br>string                                                                        | Null                                 |                                                                  | In the database, the left side<br>displays the description of<br>the icon, and by default, it<br>shows {{Icon 3}}.<br>Thus, the object and icon<br>page title names change<br>with the description.        |
|---|----------------------------------------------------------------------|---------------------------------------------------------------------------------------|--------------------------------------|------------------------------------------------------------------|----------------------------------------------------------------------------------------------------|
| 7 | Time<br>period for<br>request<br>external<br>sensor<br>[0255]mi<br>n | 0255                                                                                  | 0                                    | Int.<br>temperatu<br>re or<br>Int.<br>humidity<br>Not<br>visible | The time period for<br>retrieving external air<br>quality information is set to<br>send read requests by<br>default upon power reset<br>and completion of<br>programming, with 0<br>indicating no sending. |
| 8 | Object<br>datatype of<br>display<br>PM2.5                            | Value in<br>ug/m3(D<br>PT_7.00<br>1)<br>Float<br>value in<br>ug/m3(D<br>PT_9.03<br>0) | Value in<br>ug/m3(D<br>PT_7.00<br>1) | PM2.5 is<br>visible                                              | Setting the data point type for PM2.5.                                                                                                    |
| 9 | Object<br>datatype of<br>display<br>PM10                             | Value in<br>ug/m3(D<br>PT_7.00<br>1)<br>Float<br>value in                             | Value in<br>ug/m3(D<br>PT_7.00<br>1) | PM10 is<br>visible                                               | Setting the data point type for PM2.5.                                                                                                    |

|    |                                                | ug/m3(D<br>PT_9.03<br>0)                                                              |                                         |                        |                                                       |
|----|------------------------------------------------|---------------------------------------------------------------------------------------|-----------------------------------------|------------------------|-------------------------------------------------------|
| 10 | Object<br>datatype of<br>display<br>VOC        | Value in<br>ug/m3(D<br>PT_7.00<br>1)<br>Float<br>value in<br>ug/m3(D<br>PT_9.03<br>0) | Value in<br>ug/m3(D<br>PT_7.00<br>1)    | VOC<br>visible         | Setting the data point type for VOC value.            |
| 11 | Object<br>datatype of<br>display<br>CO2        | Value in<br>ppm(DP<br>T_7.001)<br>Float<br>value in<br>ppm(DP<br>T_9.008)             | Float<br>value in<br>ppm(DP<br>T_9.008) | CO2 is<br>visible      | Setting the data point type<br>for CO2 value.         |
| 12 | Object<br>datatype of<br>display<br>brightness | Brightne<br>ss in<br>lux(DPT<br>_7.013)<br>Float<br>value in<br>lux(DPT<br>_9.004)    | Float<br>value in<br>lux(DPT<br>_9.004) | Brightnes<br>s visible | Setting the data point type<br>for illuminance value. |
| 13 | Object<br>datatype of<br>display               | Float<br>value in<br>m/s(DPT                                                          | Float<br>value in<br>m/s(DPT            | Wind<br>speed is       | Setting the data point type for wind speed value.     |

|    | wind speed                            | _9.005)                                  | _9.005) | visible                                                                           |                                                                                          |
|----|---------------------------------------|------------------------------------------|---------|-----------------------------------------------------------------------------------|------------------------------------------------------------------------------------------|
|    |                                       | Float<br>value in<br>km/h(DP<br>T_9.028) |         |                                                                                   |                                                                                          |
| 14 | Status text<br>for rain<br>(1-ON)     | text                                     | Rain    | Rain is                                                                           | The text indication for rain and no rain, as well as the                                 |
| 15 | Status text<br>for no rain<br>(0-OFF) | text                                     | No Rain | visible                                                                           | icon, will be displayed simultaneously.                                                  |
| 16 | Text for<br>unit                      | text                                     |         | Types<br>other than<br>rain,<br>temperatu<br>re and<br>humidity<br>are<br>visible | When the default value is<br>empty, the unit is<br>determined by the data point<br>type. |

## 6.3 Function page setting

| ETS5™ - S3-demo<br>ETS Edit Workplace Com                             | missioning <u>D</u> iagnostics <u>A</u> pps Wi <u>n</u> d | low                                                     |          |       | - 8                 | ×<br>^ Ø |
|-----------------------------------------------------------------------|-----------------------------------------------------------|---------------------------------------------------------|----------|-------|---------------------|----------|
| 👩 Close Project 🖌 Undo                                                | 🗛 Redo 🛛 🚔 Reports 🛛 📰 W                                  | orkplace 🔹 🧾 Catalogs 🛛 🕎 Diagnost                      | ics      |       |                     |          |
| Devices -                                                             |                                                           |                                                         |          |       | ∧ ₫ <mark>.</mark>  | <        |
| 🕂 Add Devices   🔹 🗙 Delete 🛃                                          | 🖢 Download   🔹 🕜 Help 🌛 Highlight                         | Changes Default Parameters Grant Custome                | r Access |       |                     | E        |
| Devices •                                                             | 15.15.255 Smart Touch S3 > Fund                           | tion page setting                                       |          |       |                     |          |
| <ul> <li>Dynamic Folders</li> <li>15.15.255 Smart Touch S3</li> </ul> | Advanced setting                                          | Number of function page                                 | 6        | \$    |                     | ^ ()     |
|                                                                       | - 🗎 Home page                                             | Channel status object read request after<br>restart     | ¥        |       |                     |          |
|                                                                       | - Function                                                | Time period request for common 1<br>[0255,0=inactive]   | 0        | t min |                     |          |
|                                                                       | ltem 1                                                    | Time period request for common 2<br>[0255,0=inactive]   | 0        | t min |                     |          |
|                                                                       | - III Function page setting                               | Time period request for common 3<br>[0255,0=inactive]   | 0        | t min |                     |          |
|                                                                       | + Page 1-lcon 1                                           | Time period request for common 4<br>[0255,0=inactive]   | 0        | ‡ min |                     |          |
|                                                                       | + Page 2-lcon 2                                           | [0255,0=inactive]                                       | 0        | t min |                     |          |
|                                                                       | + Page 3-lcon 3                                           | Time period request for common 6<br>[0255,0=inactive]   | 0        | t min |                     |          |
|                                                                       | + Page 4-Icon 4                                           | Time period request for common 7<br>[0255,0=inactive]   | 0        | ‡ min |                     |          |
|                                                                       | + Page 5-lcon 5                                           | Time period request for common 8<br>[0255,0=inactive]   | 0        | ‡ min |                     |          |
|                                                                       | + Page 6-lcon 6                                           | Time period request for common 9<br>[0255,0=inactive]   | 0        | t min |                     |          |
|                                                                       | 8 Internal temperature meas                               | Time period request for common 10<br>[0.255,0=inactive] | 0        | ‡ min |                     |          |
|                                                                       | Button                                                    |                                                         |          |       |                     | <b>.</b> |
|                                                                       | Group Objects / Channels /                                | Parameters                                              |          |       |                     |          |
| K-BUS USB Interface                                                   | *                                                         | 15.15.255 Smart Touch 53                                |          |       | Last used workspace |          |

| Serial<br>number | Parameter                                                    | Optional          | Default<br>value | Remarks  | Parameter description                                                                                                    |
|------------------|--------------------------------------------------------------|-------------------|------------------|----------|----------------------------------------------------------------------------------------------------|
| 1                | Number of<br>function<br>page                                | 1/2/3/4/5<br>/6   | 1                |          | Set the number of pages for<br>the function page, maximum<br>6.                                                                                                    |
| 2                | Channel<br>status<br>object read<br>request<br>after restart | Disable<br>Enable | Enable           | checkbox | When this device restarts,<br>whether to send a device<br>status read request message<br>to query the current status of<br>each device and update the<br>display.<br>Sensor class does not belong<br>to device status, and this<br>device restarts by default<br>will send sensor read<br>requests. |

| 3 | Time<br>period<br>request for<br>common 1<br>[0255,0=i<br>nactive] | 0255 | 0 | When 0 is<br>set, the<br>object is<br>not<br>displayed | Set the query cycle for the<br>online status of general<br>devices.<br>The interval time for sending<br>read requests can be set. 0<br>means the query function is<br>not enabled.<br>This function is mainly used<br>to query the online status of<br>KNX devices.<br>The online status request<br>starts after the delay time for<br>sending from this device is<br>powered on. Download does<br>not require delay, the device<br>will send the request after<br>initialization. (Whether to<br>send read requests after<br>device restart is configured<br>by the previous parameter) |
|---|--------------------------------------------------------------------|------|---|--------------------------------------------------------|----------------------------------------------------------------------------------------------------|

#### 6.3.1 Page

| ETS5™ - S3-demo              |                                                                                                    | 3                                       |              |   | - 0                 | ×   |
|------------------------------|----------------------------------------------------------------------------------------------------|-----------------------------------------|--------------|---|---------------------|-----|
| Close Project Com            | Action Apps Mig Diagnostics Apps Mig Action Apps Mig Action Apps Mig Action Apps Apps Mig Action Apps Apps Apps Apps Apps Apps Apps App | odow<br>Workplace * 🚺 Catalogs 📰 Diag   | nostics      |   | ^                   | U   |
| Devices *                    |                                                                                                    |                                         |              |   | ∧ ₫ ×               | <   |
| 🕂 Add Devices   * 🗙 Delete 🚦 | 🖢 Download I 🔹 🕜 Help 🌛 Highlig                                                                                                    | ht Changes Default Parameters Grant Cus | tomer Access |   |                     | E   |
| Devices                      | 15.15.255 Smart Touch S3 > Fu                                                                                                    | nction page setting > Page 1-Icon 1     |              |   |                     | 0 = |
| 15.15.255 Smart Touch S3     | Advanced setting                                                                                                    | Number of function icons                | 6            | ÷ |                     | Ö   |
|                              | - 🗑 Home page                                                                                                    | Page description (max 18char.)          | Icon 1       |   |                     | 1   |
|                              | Function     Item 1     Item 2      Em Function page setting                                                                            |                                         |              |   |                     |     |
|                              | - Page 1-Icon 1                                                                                                    |                                         |              |   |                     |     |
|                              | lon 1-파 可調元打<br>lon 2-퍼属元打<br>lon 3-RGB國元打<br>lon 4-RGBW調元打<br>lon 5-RGBCW調元打<br>lon 6-色温博元打<br>+ Page 2-lon 2                          |                                         |              |   |                     |     |
|                              | Group Objects     Channels                                                                                                    | Parameters                              |              |   |                     |     |
| K-BUS USB Interface          |                                                                                                    | 15.15.255 Smart Touch 53                |              |   | Last used workspace |     |

| Serial<br>number | Parameter                               | Optional        | Default<br>value | Remarks | Parameter description                                                                                                    |
|------------------|-----------------------------------------|-----------------|------------------|---------|----------------------------------------------------------------------------------------------------|
| 1                | Number of<br>function<br>icons          | 1/2/3/4/5/<br>6 | 4                |         | The number of icons on<br>each functional page ranges<br>from 1 to 6.                                                                                                    |
| 2                | Page<br>description<br>(max<br>18char.) |                 | Null             |         | Set the name of the<br>functional page title, with a<br>maximum of 18 English<br>characters (6 Chinese<br>characters).<br>By default, it shows "Page<br>1-{{}}", meaning that the<br>functional page name<br>changes along with the<br>description, consistent with<br>the page title description on<br>the screen and in ETS. |

| [ |  |  | However, if the description |
|---|--|--|-----------------------------|
|   |  |  | is empty, the page title on |
|   |  |  | the screen will also be     |
|   |  |  | empty.                      |
| I |  |  |                             |

## 6.3.2 Icon

| ETS Edit Workplace Com          | missioning Diagnostics Apps V                                                                                      | Vindow                                       |                                     |                     | ^ <b>(</b> |
|---------------------------------|----------------------------------------------------------------------------------------------------|----------------------------------------------|-------------------------------------|---------------------|------------|
| S Close Project VIndo           | Ny Redo 🚔 Reports 冒                                                                                                | Workplace * 🔢 Catalogs 🛛 🙀 Diagn             | ostics                              |                     | ~          |
| Devices *                       |                                                                                                    |                                              |                                     | ^ U                 | <u> </u>   |
| + Add Devices   * 🗙 Delete 🖠    | 🛃 Download I 🔹 🕜 Help 🌛 High                                                                                       | light Changes Default Parameters Grant Custo | mer Access                          |                     |            |
| Devices     The Dynamic Folders | 15.15.255 Smart Touch S3 > 1                                                                                       | Function page setting > Page 1-Icon 1 > I    | con 1                               |                     | 0          |
| In 15.15.255 Smart Touch S3     | Advanced setting                                                                                                   | Function                                     | Relative dimming                    | •                   | Ŏ          |
|                                 | - 🖪 Home page                                                                                                    | Function description (max 18char.)           | General liekt                       |                     |            |
|                                 | <ul> <li>Function</li> <li>Item 1</li> <li>Item 2</li> </ul>                                                       | Icon preview                                 | Common 1                            |                     |            |
|                                 | - E Function page setting                                                                                          | Device online status reference by            |                                     | •                   |            |
|                                 | Page Hicon 1     Icon 1     Icon 2     Icon 3     Icon 4     Icon 5     Icon 6     Page 2-Icon 2     Page 2-Icon 2 | Relative setting<br>Dimming mode             | © Start-Stop dimming ○ Step dimming |                     |            |
|                                 | Group Objects Channels                                                                                             | Parameters                                   |                                     |                     |            |
| K-BUS USB Interface             |                                                                                                    | 15.15.255 Smart Touch 53                     |                                     | Last used workspace |            |

| Serial<br>number | Parameter | Optional                                                                                                    | Default<br>value | Remarks | Parameter description |
|------------------|-----------|----------------------------------------------------------------------------------------------------|------------------|---------|-----------------------|
| 1                | Function  | Press/Rel<br>ease<br>switch=1<br>Switch=2<br>Relative<br>dimming<br>=3<br>Brightnes<br>s<br>dimming<br>=4<br>RGB<br>dimming<br>=5<br>RGBW<br>dimming<br>=6<br>RGBCW<br>dimming<br>=7<br>Colour<br>temperatu<br>re<br>dimming<br>=7<br>Colour<br>temperatu<br>re<br>dimming<br>=8<br>Curtain<br>step/move<br>=9<br>Roller<br>blind<br>step/move<br>=10<br>Curtain<br>position=<br>11<br>Roller<br>blind<br>position=<br>12<br>Venetian<br>blind<br>position<br>and<br>slat=13<br>Air | No<br>function   |         | Device Types          |

|   |                                             | condition<br>er=14<br>Room<br>temperatu<br>re<br>unit=15<br>Ventilatio<br>n<br>system=1<br>6<br>Audio<br>control=1<br>7<br>Value<br>sender=1<br>8<br>Status<br>display=1<br>9<br>Scene=20 |      |                                                   |                                                                                                    |
|---|---------------------------------------------|----------------------------------------------------------------------------------------------------|------|---------------------------------------------------|----------------------------------------------------------------------------------------------------|
| 2 | Function<br>description<br>(max<br>18char.) |                                                                                                    | Null |                                                   | In the database, the left<br>side displays the<br>description of the icon,<br>defaulting to Icon<br>1-{{}}.<br>The object and icon page<br>title names change along<br>with the description.                                                           |
| 3 | Function<br>icon                            |                                                                                                    |      | Displayed<br>when<br>function<br>option<br>test>0 | For selecting functional<br>icons, scene icons and<br>other functional icons do<br>not share the same style.<br>They are designed in a<br>similar way to a 7-inch<br>screen, where scene<br>functionality has its own<br>set of icons.<br>Icon preview |
| 4 | Icon<br>preview                             |                                                                                                    |      |                                                   | Icon preview                                                                                                    |

| 5 | Device<br>online status<br>reference by                    | Individual<br>Common<br>1<br><br>Common<br>10<br><u>Always</u><br><u>online</u> | Always<br>online                    |                                           | Set the reference type for<br>sending read requests to<br>the KNX device on the<br>bus, whether it is for a<br>single device request or a<br>general device request.<br>There are 10 options<br>available for general device<br>requests.<br>General requests are<br>suitable for devices with<br>multiple loops. For<br>example, multiple channels<br>of this device may control<br>multiple loops of the same<br>KNX device, in which case<br>each channel can use the<br>same request.<br>Not all KNX devices have<br>heartbeat packets.<br>Therefore, for the reference<br>of device online status, the<br>option "Always online"<br>needs to be added,<br>indicating that once<br>configured, such devices<br>will be permanently online. |
|---|------------------------------------------------------------|---------------------------------------------------------------------------------|-------------------------------------|-------------------------------------------|----------------------------------------------------------------------------------------------------|
| 6 | Period for<br>request<br>device<br>online status<br>[1255] | 1 <u>10</u> 2<br>55                                                             | 10                                  | Individual<br>visible                     | Set the time period for<br>requesting the online status<br>of a single device. This is<br>applicable when a bus<br>KNX device is controlled<br>by a single channel of this<br>device.                                                                                                    |
| 7 | Work mode                                                  | Press -<br>ON /<br>Release -<br>OFF<br>Press -<br>OFF /<br>Release -<br>ON      | Press -<br>ON /<br>Release<br>- OFF | Press/Rel<br>ease<br>switch is<br>visible | Configure the switch<br>values to be sent when the<br>switch button is pressed<br>and released (this feature<br>does not support<br>animations).                                                                                                    |
| 8 | Relative setting                                           |                                                                                 |                                     | Relative                                  |                                                                                                    |
| 9 | Dimming<br>mode                                            | Start-Stop<br>dimming                                                           | Start-St<br>op                      | is visible                                |                                                                                                    |

|    |                                                                      | Step<br>dimming                                                                              | dimmin<br>g                       |                                                                              |                                                                                                    |
|----|----------------------------------------------------------------------|----------------------------------------------------------------------------------------------|-----------------------------------|------------------------------------------------------------------------------|----------------------------------------------------------------------------------------------------|
| 10 | Step size                                                            | 100%<br>50%<br>25%<br>12.5%<br>6.25%<br>3.13%<br>1.56%                                       | 12.5%                             | Step<br>dimming<br>is visible                                                |                                                                                                    |
| 11 | Interval of<br>tele. cyclic<br>send<br>[025,0=sen<br>d<br>once]*0.1s | 025                                                                                          | 0                                 |                                                                              |                                                                                                    |
| 12 | Reaction on<br>"off<br>"operation                                    | Only<br>switch<br>object<br>send<br>value 0=1<br>Brightnes<br>s objects<br>send<br>value 0=0 | Only<br>switch<br>send<br>value 0 | RGB/<br>RGBW/R<br>GBCW/<br>Color<br>temperatu<br>re<br>dimming<br>is visible | When the switch button is<br>turned off, you can choose<br>to only send a switch<br>message 0 or send a<br>brightness message 0.<br>Optimize the interaction<br>logic for turning off the<br>lights: When turning off<br>the lights, the associated<br>functions are displayed as<br>follows:<br>1 RGB light: The color<br>brightness value (outer arc)<br>is updated to 0, while the<br>color palette remains<br>unchanged.<br>2 RGBW light: The color<br>brightness value (outer arc)<br>and the white light value<br>are updated to 0, while the<br>color palette remains<br>unchanged.<br>3 RGBCW light: The color<br>brightness value (outer arc)<br>and the white light value<br>are updated to 0, while the<br>color palette remains<br>unchanged.<br>3 RGBCW light: The<br>color brightness value<br>(outer arc) and the color<br>temperature brightness<br>value are updated to 0,<br>while the color palette and<br>the color temperature arc<br>remain unchanged.<br>4 CW light: The color<br>temperature brightness |

|    |                                               |                                                                               |                                              |                                                                   | value is updated to 0, while<br>the color temperature arc<br>remains unchanged. |
|----|-----------------------------------------------|-------------------------------------------------------------------------------|----------------------------------------------|-------------------------------------------------------------------|---------------------------------------------------------------------------------|
| 13 | Object<br>datatype                            | 1x3byte<br>3x1byte                                                            | 1x3byte                                      | RGB<br>dimming<br>visible                                         | For RGB dimming, you can choose the object type.                                |
| 14 | Object<br>datatype                            | 1x6byte<br>4x1byte                                                            | 1x6byte                                      | RGBW<br>dimming<br>visible                                        | For RGBW dimming, you can choose the object type.                               |
| 15 | Colour<br>temperature<br>control type         | Normal<br>Directly(<br>with<br>warm/coo<br>l white<br>algorithm<br>)          | Normal                                       |                                                                   |                                                                                 |
| 16 | RGB object datatype                           | 1x3byte<br>3x1byte                                                            | 1x3byte                                      |                                                                   | For RGBCW, it combines                                                          |
| 17 | Status<br>feedback<br>object                  | Brightnes<br>s+Colour<br>Temperat<br>ure<br>Warm/co<br>ol white<br>brightness | Brightne<br>ss+Colo<br>ur<br>Temper<br>ature | Directly(<br>with<br>warm/coo<br>l white<br>algorithm<br>)visible | temperature.                                                                    |
| 18 | Min. colour<br>temperature<br>[20007000<br>]K | 2000700<br>0                                                                  | 2700                                         | When<br>designing<br>the<br>database,                             |                                                                                 |

| 19 | Max. colour<br>temperature<br>[20007000<br>]K | 2000700<br>0                                                         | 6500   | judgment<br>needs to<br>be made.<br>The<br>maximum<br>value<br>must be<br>greater<br>than the<br>minimum<br>value. |                                                                                                    |
|----|-----------------------------------------------|----------------------------------------------------------------------|--------|----------------------------------------------------------------------------------------------------|----------------------------------------------------------------------------------------------------|
| 20 | Colour<br>temperature<br>control type         | Normal<br>Directly(<br>with<br>warm/coo<br>l white<br>algorithm<br>) | Normal |                                                                                                    | <ol> <li>Normal: Send 1 byte of<br/>brightness and 2 bytes of<br/>color temperature value.</li> <li>Directly (with<br/>warm/cool white<br/>algorithm): It requires an<br/>internal algorithm to<br/>convert the brightness<br/>value + color temperature<br/>value into the brightness<br/>adjustment for warm white<br/>and cool white lights. This<br/>requires 2 1-byte objects<br/>for controlling the<br/>brightness of warm white<br/>and cool white lights. The<br/>calculation formulas for<br/>cool white and warm white<br/>lights are as follows:<br/>Warm light brightness<br/>value = Target brightness<br/>value * (Color temperature<br/>high threshold - Target<br/>color temperature value) /<br/>(Color temperature high<br/>threshold - Color<br/>temperature low threshold)<br/>Cool light brightness value<br/>= Target brightness value<br/>= Target brightness value<br/>= Target brightness value<br/>= Target brightness value<br/>= Target brightness value<br/>= Target brightness value<br/>= Target brightness value<br/>= Target brightness value<br/>= Target brightness value<br/>= Target brightness value<br/>= Color temperature<br/>low threshold) / (Color<br/>temperature high threshold<br/>- Color temperature low<br/>threshold)</li> </ol> |

| 21 | Status<br>feedback<br>object                  | Brightnes<br>s+Colour<br>Temperat<br>ure<br>Warm/co<br>ol white<br>brightness                                                                                                    | Brightne<br>ss+Colo<br>ur<br>Temper<br>ature | Directly(<br>with<br>warm/coo<br>l white<br>algorithm<br>)visible                                                  | For selecting the feedback<br>state, you can choose<br>whether to use "brightness<br>+ color temperature<br>feedback" (to accurately<br>communicate with other<br>panels) or "cool white and<br>warm white feedback" (to<br>communicate with<br>actuators).                                                                                                    |
|----|-----------------------------------------------|----------------------------------------------------------------------------------------------------|----------------------------------------------|----------------------------------------------------------------------------------------------------|----------------------------------------------------------------------------------------------------|
| 22 | Min. colour<br>temperature<br>[20007000<br>]K | 2000700<br>0                                                                                                    | 2700                                         | When<br>designing<br>the<br>database,                                                                              |                                                                                                    |
| 23 | Max. colour<br>temperature<br>[20007000<br>]K | 2000700<br>0                                                                                                    | 6500                                         | judgment<br>needs to<br>be made.<br>The<br>maximum<br>value<br>must be<br>greater<br>than the<br>minimum<br>value. | Set the upper and lower<br>threshold values for color<br>temperature                                                                                                    |
| 24 | Object type<br>short<br>operation             | None<br>Ibit<br>value[ON<br>/OFF]=1<br>2bit/4bit<br>value =3<br>Ibyte<br>value[02<br>55]=4<br>2byte<br>value[06<br>5535]=5<br>2byte<br>float<br>value=6<br>4byte<br>value[04<br>29496729<br>5]=7<br>4byte<br>float<br>value=8 | 1bit<br>value[O<br>N/OFF]                    |                                                                                                    | Short press/long press can<br>send fixed values of a fixed<br>type. When bound to<br>mechanical buttons, it only<br>occupies 1 button.<br>Data types can be selected<br>as 1 bit/2 bits/4 bits/1<br>byte/2 bytes/4 bytes.<br>Short press/long press<br>functionalities can be<br>independently configured<br>and can send different<br>objects.<br>When operating, either one<br>value or two values are<br>alternately sent. |

| 25 | Object<br>datatype                | 2bit<br>value[03<br>]<br>4bit<br>value[01<br>5]        | 4bit<br>value[0<br>15] | 2bit/4bit<br>value<br>display                  |
|----|-----------------------------------|--------------------------------------------------------|------------------------|------------------------------------------------|
| 26 | Reaction on<br>short<br>operation | OFF=1<br>ON<br>TOGGLE                                  | TOGGL<br>E             | 1 bit<br>visible                               |
| 27 | Reaction on<br>short<br>operation | Value<br>1=1<br>Alternatin<br>g<br>Value1/V<br>alue2=3 | Value 1                | 2bit/4bit/1<br>byte/2byt<br>e/4byte<br>visible |
| 28 | Value 1                           | 03                                                     | 3                      |                                                |
| 29 | Value 1                           | 015                                                    | 9                      | 2bit/4bit/1                                    |
| 30 | Value 1                           | 0255                                                   | 255                    | byte/2byt<br>e/4byte                           |
| 31 | Value 1                           | 065535                                                 | 65535                  | visible<br>and                                 |
| 32 | Value 1                           | 2byte<br>float<br>value                                | 1000                   | displayed<br>according<br>to the               |
| 33 | Value 1                           | 0429496<br>7295                                        | 1000                   | object<br>type                                 |
| 34 | Value 1                           | 4byte<br>float<br>value                                | 1000                   |                                                |
| 35 | Value 2                           | 03                                                     | 2                      |                                                |
| 36 | Value 2                           | 015                                                    | 1                      | visible in<br>Alternatin                       |
| 37 | Value 2                           | 0255                                                   | 0                      | g<br>Value1/V                                  |
| 38 | Value 2                           | 065535                                                 | 0                      | alue2 and<br>displayed                         |
| 39 | Value 2                           | 2byte<br>float<br>value                                | 0                      | to the object                                  |
| 40 | Value 2                           | 0429496<br>7295                                        | 0                      | type                                           |

| 41 | Value 2                          | 4byte<br>float<br>value                                                                                                    | 0                      |                                           |  |
|----|----------------------------------|----------------------------------------------------------------------------------------------------|------------------------|-------------------------------------------|--|
| 42 | Object type<br>long<br>operation | None<br>1bit<br>value[ON<br>/OFF]=1<br>2bit/4bit<br>value =3<br>1byte<br>value[02<br>55]=4<br>2byte<br>value[06<br>5535]=5<br>2byte<br>float<br>value=6<br>4byte<br>value[04<br>29496729<br>5]=7<br>4byte<br>float<br>value=8 | None                   | None:<br>Disable                          |  |
| 43 | Object<br>datatype               | 2bit<br>value[03<br>]<br>4bit<br>value[01<br>5]                                                                                                    | 4bit<br>value[0<br>15] | 2bit/4bit<br>value<br>display             |  |
| 44 | Reaction on<br>long<br>operation | OFF=1<br>ON<br>TOGGLE                                                                                                    | TOGGL<br>E             | 1bit<br>visible                           |  |
| 45 | Reaction on<br>long<br>operation | Value<br>1=1<br>Alternatin<br>g<br>Value1/V<br>alue2=3                                                                                                    | Value 1                | 4bit/1byte<br>/2byte/4b<br>yte<br>visible |  |
| 46 | Value 1                          | 03                                                                                                    | 3                      | The<br>previous                           |  |
| 47 | Value 1                          | 015                                                                                                    | 9                      | parameter<br>test>0 is                    |  |

| 48 | Value 1                                   | 0255                    | 255     | visible<br>and                                      |                                                                                                    |
|----|-------------------------------------------|-------------------------|---------|-----------------------------------------------------|----------------------------------------------------------------------------------------------------|
| 49 | Value 1                                   | 065535                  | 65535   | displayed<br>based on<br>the object                 |                                                                                                    |
| 50 | Value 1                                   | 2byte<br>float<br>value | 1000    | type                                                |                                                                                                    |
| 51 | Value 1                                   | 0429496<br>7295         | 1000    |                                                     |                                                                                                    |
| 52 | Value 1                                   | 4byte<br>float<br>value | 1000    |                                                     |                                                                                                    |
| 53 | Value 2                                   | 03                      | 2       |                                                     |                                                                                                    |
| 54 | Value 2                                   | 015                     | 1       | Visible                                             |                                                                                                    |
| 55 | Value 2                                   | 0255                    | 0       | only in<br>Alternatin                               |                                                                                                    |
| 56 | Value 2                                   | 065535                  | 0       | g<br>Value1/V<br>alue2 and<br>displayed<br>based on |                                                                                                    |
| 57 | Value 2                                   | 2byte<br>float<br>value | 0       |                                                     |                                                                                                    |
| 58 | Value 2                                   | 0429496<br>7295         | 0       | type                                                |                                                                                                    |
| 59 | Value 2                                   | 4byte<br>float<br>value | 0       |                                                     |                                                                                                    |
| 60 | Scene<br>number<br>[164]                  | 164                     | 1       |                                                     | Short press can trigger<br>scene calls, and long press<br>can choose whether to save<br>the scene. When bound to<br>mechanical buttons, it only                                                                                       |
| 61 | Storage<br>scene via<br>long<br>operation | Disable<br>Enable       | Disable | Display<br>using<br>checkbox                        | occupies l button.<br>Scene indication can be<br>selected to support status<br>feedback indication.<br>When status feedback is<br>disabled, the icon is<br>defaultly lit. If enabled, it<br>will be lit based on the<br>object value. |

| 62 | Display<br>function | Int.<br>temperatu<br>re value<br>(DPT<br>9.001)=1<br>Int.<br>humidity<br>value<br>(DPT<br>9.007)<br>Ext.<br>temperatu<br>re value<br>(DPT<br>9.001)<br>Ext.<br>humidity<br>value<br>(DPT<br>9.007)<br>1bit value<br>(DPT<br>9.007)<br>1bit value<br>(DPT<br>1.001)=5<br>1byte<br>percent<br>value<br>(DPT<br>5.001)<br>1byte<br>unsigned<br>value<br>(DPT<br>5.010)<br>2byte<br>unsigned<br>value<br>(DPT<br>5.010)<br>2byte<br>unsigned<br>value<br>(DPT<br>5.010)<br>2byte<br>unsigned<br>value<br>(DPT<br>9.004)<br>2byte<br>float<br>value<br>(DPT 9.x)<br>4byte<br>unsigned<br>value | Int.<br>temperat<br>ure<br>value<br>(DPT<br>9.001) |  | Supports information<br>display for the following<br>functionalities:<br>Supports 1-bit data: The<br>display description for the<br>on and off states can be<br>customized (2 Chinese<br>characters), for example,<br>used to display presence,<br>lock switch, window<br>switch, power switch, etc.<br>Supports 1-byte percentage<br>data.<br>Supports 1-byte integer<br>data.<br>Supports 2-byte integer<br>data.<br>Supports 2-byte floating-point data.<br>(The display description<br>currently only supports<br>1-bit, the types need to be<br>fully designed and<br>compatible with future<br>updates.)<br>Cannot be bound to<br>mechanical buttons. |
|----|---------------------|----------------------------------------------------------------------------------------------------|----------------------------------------------------|--|----------------------------------------------------------------------------------------------------|
|----|---------------------|----------------------------------------------------------------------------------------------------|----------------------------------------------------|--|----------------------------------------------------------------------------------------------------|

|    |                          | (DPT12.0<br>01)<br>4byte<br>float<br>value<br>(DPT14.x<br>)<br>14byte<br>value<br>(DPT16.0<br>01) |               |                                                                                                    |
|----|--------------------------|---------------------------------------------------------------------------------------------------|---------------|----------------------------------------------------------------------------------------------------|
| 63 | Status text<br>for 1-ON  | text                                                                                              | ON            | 1bit                                                                                                    |
| 64 | Status text<br>for 0-OFF | text                                                                                              | OFF           | display                                                                                                    |
| 65 | Text for<br>unit         | text                                                                                              | % or<br>°C/°F | 1 byte<br>percent<br>value<br>(DPT<br>5.001)<br>Int.<br>humidity<br>value<br>(DPT<br>9.007)<br>Ext.<br>humidity<br>value<br>(DPT<br>9.007) or<br>Int.<br>temperatu<br>re value<br>(DPT<br>9.001)<br>Ext. |

|    |                                                              |      |      | temperatu<br>re value<br>(DPT<br>9.001)                                                                                                    |                                                                                                    |
|----|--------------------------------------------------------------|------|------|----------------------------------------------------------------------------------------------------|----------------------------------------------------------------------------------------------------|
| 66 | Text for<br>unit                                             | text | ١    | when<br>1byte<br>unsigned<br>value<br>(DPT                                                                                                    |                                                                                                    |
| 67 | Text for<br>unit                                             | text | null | 5.010)<br>2byte<br>unsigned<br>value<br>(DPT<br>7.001)<br>2byte lux<br>value<br>(DPT<br>9.004) or<br>2byte<br>float<br>value<br>(DPT 9.x)<br>or<br>4byte<br>unsigned<br>value<br>(DPT 12.0<br>01) or<br>4byte<br>float<br>value<br>(DPT12.0<br>01) or<br>4byte<br>float<br>value<br>(DPT14.x<br>)<br>Display<br>(unit<br>descriptio<br>n) |                                                                                                    |
| 68 | Time period<br>for request<br>external<br>value<br>[0255]min | 0255 | 10   | when Int.<br>temperatu<br>re value<br>(DPT<br>9.001) or<br>Int.                                                                                                    | The time period for<br>requesting external data.<br>The data of this device<br>does not support being<br>requested. |

|    |                                                               |                                                                                 |                                            | humidity<br>value<br>(DPT<br>9.007) or<br>14byte<br>value<br>(DPT16.0<br>01)<br>notdisplay |                                                                                                    |
|----|---------------------------------------------------------------|---------------------------------------------------------------------------------|--------------------------------------------|--------------------------------------------------------------------------------------------|----------------------------------------------------------------------------------------------------|
| 69 | Interface<br>display<br>temperature                           | Setpoint<br>temperatu<br>re<br>Actual<br>temperatu<br>re                        | Actual<br>temperat<br>ure                  | Hide                                                                                       | Under normal<br>circumstances, the<br>interface displays the set<br>temperature, not the indoor<br>temperature. If the indoor<br>temperature is displayed,<br>the first press of the set<br>temperature button only<br>wakes up the device and<br>does not send any<br>messages. |
| 70 | Room<br>temperature<br>reference<br>from                      | Internal<br>sensor=1<br>External<br>sensor=2                                    | Internal<br>sensor                         | Actual<br>temperatu<br>re visible                                                          | \The room temperature<br>display can be sourced<br>from a local temperature<br>sensor or an external<br>temperature sensor on the<br>bus.                                                                                                    |
| 71 | Time period<br>for request<br>external<br>sensor<br>[0255]min | 0255                                                                            | 10                                         | External<br>sensor=2<br>visible                                                            | time interval for requesting<br>the room<br>temperature;Upon device<br>restart, a read request is<br>sent by default.                                                                                                    |
| 72 | Object<br>datatype of<br>setpoint                             | Value<br>in °C<br>(DPT_5.0<br>10)<br>Float<br>value<br>in °C<br>(DPT_9.0<br>01) | Float<br>value<br>in °C(D<br>PT_9.00<br>1) |                                                                                            | The option to choose<br>between 2-byte standard<br>KNX temperature data or<br>1-byte actual temperature<br>data is available.                                                                                                    |
| 73 | Setpoint<br>temperature<br>adjustment<br>step                 | 0.5K<br>1K                                                                      | 1K                                         | It also<br>needs to<br>be<br>displayed<br>when<br>selecting<br>the<br>integer<br>type. It  | The temperature<br>adjustment can be set in<br>increments of 0.5 or 1<br>degree.                                                                                                    |

|    |                                             |                                    |         | only reads<br>1K and is<br>not<br>selectable.                                                          |                                                                                                    |
|----|---------------------------------------------|------------------------------------|---------|----------------------------------------------------------------------------------------------------|----------------------------------------------------------------------------------------------------|
| 74 | Min.<br>setpoint<br>temperature<br>[1632]°C |                                    | 16      | When<br>designing<br>the<br>database,                                                                  |                                                                                                    |
| 75 | Max.<br>setpoint<br>temperature<br>[1632]°C | 16°C=16<br>17°C=17<br><br>32°C     | 32      | needs to<br>be made.<br>The<br>maximum<br>value<br>must be<br>greater<br>than the<br>minimum<br>value. | The allowed range for<br>setting the temperature can<br>be configured between 16<br>to 32 degrees.                                                                                                    |
| 76 | Vanes<br>swing                              | Disable<br>Enable                  | Disable | Display<br>using<br>checkbox                                                                           | The device supports the fan function.                                                                                                    |
| 77 | Timer                                       | Disable<br>Enable                  | Disable | Display<br>using<br>checkbox                                                                           | The device supports the<br>timer switch function,<br>which can be set by the<br>user on the screen. The<br>timer function can only be<br>temporarily disabled on the<br>bus.<br>For the temperature<br>control/air conditioning<br>timer function, a power-on<br>command needs to be sent<br>for both the timer mode<br>and temperature setting. |
| 78 | Scene                                       | Disable<br>Enable                  | Disable | Display<br>using<br>checkbox                                                                           | The device supports<br>built-in scene functions,<br>which can be associated<br>with switches, modes, fan                                                                                                    |
| 79 | Send delay<br>between<br>telegrams          | Disable<br>100ms<br>300ms<br>500ms | 100ms   | Visible<br>when<br>scene<br>Enable                                                                     | speeds, and set<br>temperatures. A message<br>interval delay setting is<br>required<br>(disable/100ms/300ms/500<br>ms).                                                                                                    |

| 80 | Protection setting                       |                   |         |                                                         |                                                                                                    |
|----|------------------------------------------|-------------------|---------|---------------------------------------------------------|----------------------------------------------------------------------------------------------------|
| 81 | ON/OFF<br>protection                     | Disable<br>Enable |         | If it is                                                | The device supports<br>function protection, which<br>means that certain<br>functions are only<br>displayed and not<br>accessible to the user. |
| 82 | Setpoint<br>protection                   | Disable<br>Enable |         | swing, it<br>needs to                                   |                                                                                                    |
| 83 | Mode<br>protection                       | Disable<br>Enable | Disable | when<br>sweep is                                        | For function protection, it<br>only applies to the user not<br>being able to operate the                                                      |
| 84 | Fan<br>protection                        | Disable<br>Enable |         | Use<br>checkbox                                         | screen or shortcut keys, but<br>received data will still be<br>processed.                                                                     |
| 85 | Vanes<br>swing<br>protection             | Disable<br>Enable |         | display                                                 |                                                                                                    |
| 86 | Auto mode                                | Disable<br>Enable | Enable  |                                                         |                                                                                                    |
| 87 | Output<br>value for<br>auto<br>[0255]    | 0255              | 0       | 1hvte                                                   |                                                                                                    |
| 88 | Status value<br>for auto<br>[0255]       | 0255              | 0       | type,<br>mode<br>enables<br>display of                  |                                                                                                    |
| 89 | Heating<br>mode                          | Disable<br>Enable | Enable  | correspon<br>ding<br>parameter<br>s                     | The device supports<br>heating, cooling,<br>dehumidification, fan, and<br>auto mode, all of which                                             |
| 90 | Output<br>value for<br>heating<br>[0255] | 0255              | 1       | disable/en<br>able is<br>displayed<br>using<br>checkbox | can be independently enabled/disabled.                                                                                                    |
| 91 | Status value<br>for heating<br>[0255]    | 0255              | 1       |                                                         |                                                                                                    |
| 92 | Cooling<br>mode                          | Disable<br>Enable | Enable  |                                                         |                                                                                                    |

| 93  | Output<br>value for<br>cooling<br>[0255]              | 0255              | 3      |                                                                                                    |  |  |
|-----|-------------------------------------------------------|-------------------|--------|----------------------------------------------------------------------------------------------------|--|--|
| 94  | Status value<br>for cooling<br>[0255]                 | 0255              | 3      |                                                                                                    |  |  |
| 95  | Fan mode                                              | Disable<br>Enable | Enable |                                                                                                    |  |  |
| 96  | Output<br>value for<br>fan [0255]                     | 0255              | 9      |                                                                                                    |  |  |
| 97  | Status value<br>for fan<br>[0255]                     | 0255              | 9      |                                                                                                    |  |  |
| 98  | Dehumidifi<br>cation mode                             | Disable<br>Enable | Enable |                                                                                                    |  |  |
| 99  | Output<br>value for<br>dehumidific<br>ation<br>[0255] | 0255              | 14     |                                                                                                    |  |  |
| 100 | Status<br>value for<br>dehumidific<br>ation<br>[0255] | 0255              | 14     |                                                                                                    |  |  |
| 101 | Fan                                                   | 0<br>1            | 1      | It is<br>visible<br>only when<br>the mode<br>is enabled<br>and 1bit is<br>enabled,<br>and the<br>same is<br>true for<br>object<br>display. |  |  |

| 102 | Object<br>datatype of<br>1byte fan<br>speed | Fan stage<br>(DPT_5.1<br>00)<br>Percentag<br>e<br>(DPT_5.0<br>01) | Percenta<br>ge<br>(DPT_5.<br>001) |                                                                                                    | 1byte wind speed                                                                                                    |
|-----|---------------------------------------------|-------------------------------------------------------------------|-----------------------------------|----------------------------------------------------------------------------------------------------|----------------------------------------------------------------------------------------------------|
| 103 | Fan speed<br>auto<br>function               | Disable<br>Enable                                                 | Enable                            | Use<br>checkbox<br>display.<br>When<br>enabled,<br>the<br>following<br>auto<br>parameter<br>s are<br>displayed<br>(output<br>and<br>status) | The object type for the<br>1-byte fan speed is<br>configurable. When<br>selected, the interface will<br>display an auto fan speed<br>icon. |
| 104 | Output<br>value for<br>fan speed            |                                                                   |                                   |                                                                                                    |                                                                                                    |
| 105 | Output<br>value for<br>fan speed<br>auto    |                                                                   | 0                                 |                                                                                                    |                                                                                                    |
| 106 | Output<br>value for<br>fan speed<br>low     | 0255                                                              | 1<br>33%                          | Parameter<br>options<br>are                                                                                                    |                                                                                                    |
| 107 | Output<br>value for<br>fan speed<br>medium  | 0100%                                                             | 2<br>67%                          | displayed<br>based on<br>the object<br>type of<br>the                                                                                       | The device supports auto,<br>low, medium, and high fan<br>speeds.                                                                          |
| 108 | Output<br>value for<br>fan speed<br>high    |                                                                   | 3<br>100%                         | previous<br>parameter                                                                                                    |                                                                                                    |
| 109 | Status<br>feedback for<br>fan speed         |                                                                   |                                   |                                                                                                    |                                                                                                    |

| 110 | Status value<br>for fan<br>speed auto         |                                                                       | 0            |                                                                        |                                                                                                    |
|-----|-----------------------------------------------|-----------------------------------------------------------------------|--------------|------------------------------------------------------------------------|----------------------------------------------------------------------------------------------------|
| 111 | Status value<br>for fan<br>speed low          | 0255<br>0100%                                                         | 1<br>33%     |                                                                        |                                                                                                    |
| 112 | Status value<br>for fan<br>speed<br>medium    |                                                                       | 2<br>67%     |                                                                        |                                                                                                    |
| 113 | Status value<br>for fan<br>speed high         |                                                                       | 3<br>100%    |                                                                        |                                                                                                    |
| 114 | Scene                                         |                                                                       |              | This page<br>is visible<br>when the<br>scene is<br>Enable              |                                                                                                    |
| 115 | 1->Assign<br>scene<br>NO.[164,0<br>=inactive] | 064                                                                   | 0            |                                                                        |                                                                                                    |
| 116 | ON/OFF                                        | Unchange<br>OFF<br>ON                                                 | Unchan<br>ge | The scene                                                              |                                                                                                    |
| 117 | Temperatur<br>e                               | Unchange<br>=0<br>16°C=16<br>17°C<br><br>32°C                         | Unchan<br>ge | number<br>test>0 is<br>displayed,<br>If the first<br>parameter         | The commands for power<br>switch, temperature, mode,<br>and fan speed are sent in<br>sequence. If a new                                                                               |
| 118 | Mode                                          | Unchange<br>Auto<br>Heating<br>Cooling<br>Fan<br>Dehumidi<br>fication | Unchan<br>ge | here is<br>OFF, the<br>other<br>three<br>parameter<br>s will not<br>be | command arrives during<br>the delay period and the<br>previous command has not<br>been executed, the new<br>command will be executed<br>while the unexecuted<br>operation is ignored. |
| 119 | Fan                                           | Unchange<br>Auto<br>Low<br>Medium<br>High                             | Unchan<br>ge | displayed,<br>the same<br>below.                                       |                                                                                                    |

| 120 | 2->Assign<br>scene<br>NO.[164,0<br>=inactive] | 064                                                                   | 0            |                                                |  |
|-----|-----------------------------------------------|-----------------------------------------------------------------------|--------------|------------------------------------------------|--|
| 121 | ON/OFF                                        | Unchange<br>OFF<br>ON                                                 | Unchan<br>ge |                                                |  |
| 122 | Temperatur<br>e                               | Unchange<br>16°C<br>17°C                                              | Unchan<br>ge |                                                |  |
| 123 | Mode                                          | Unchange<br>Auto<br>Heating<br>Cooling<br>Fan<br>Dehumidi<br>fication | Unchan<br>ge | The scene<br>number<br>test>0 is<br>displayed, |  |
| 124 | Fan                                           | Unchange<br>Auto<br>Low<br>Medium<br>High                             | Unchan<br>ge |                                                |  |
| 125 | 3->Assign<br>scene<br>NO.[164,0<br>=inactive] | 064                                                                   | 0            |                                                |  |
| 126 | ON/OFF                                        | Unchange<br>OFF<br>ON                                                 | Unchan<br>ge |                                                |  |
| 127 | Temperatur<br>e                               | Unchange<br>16°C<br>17°C<br><br>32°C                                  | Unchan<br>ge |                                                |  |
| 128 | Mode                                          | Unchange<br>Auto<br>Heating<br>Cooling<br>Fan<br>Dehumidi<br>fication | Unchan<br>ge | The scene<br>number<br>test>0 is<br>displayed, |  |
| 129 | Fan                                           | Unchange<br>Auto<br>Low<br>Medium<br>High                             | Unchan<br>ge |                                                |  |

| 130 | 4->Assign<br>scene<br>NO.[164,0<br>=inactive] | 064                                                                   | 0            |                                                |  |
|-----|-----------------------------------------------|-----------------------------------------------------------------------|--------------|------------------------------------------------|--|
| 131 | ON/OFF                                        | Unchange<br>OFF<br>ON                                                 | Unchan<br>ge |                                                |  |
| 132 | Temperatur<br>e                               | Unchange<br>16°C<br>17°C<br><br>32°C                                  | Unchan<br>ge |                                                |  |
| 133 | Mode                                          | Unchange<br>Auto<br>Heating<br>Cooling<br>Fan<br>Dehumidi<br>fication | Unchan<br>ge | The scene<br>number<br>test>0 is<br>displayed, |  |
| 134 | Fan                                           | Unchange<br>Auto<br>Low<br>Medium<br>High                             | Unchan<br>ge |                                                |  |
| 135 | 5->Assign<br>scene<br>NO.[164,0<br>=inactive] | 064                                                                   | 0            |                                                |  |
| 136 | ON/OFF                                        | Unchange<br>OFF<br>ON                                                 | Unchan<br>ge |                                                |  |
| 137 | Temperatur<br>e                               | Unchange<br>16°C<br>17°C<br><br>32°C                                  | Unchan<br>ge | The scene<br>number                            |  |
| 138 | Mode                                          | Unchange<br>Auto<br>Heating<br>Cooling<br>Fan<br>Dehumidi<br>fication | Unchan<br>ge | displayed,                                     |  |
| 139 | Fan                                                              | Unchange<br>Auto<br>Low<br>Medium<br>High                   | Unchan<br>ge    |                                                                                                    |                                                                                                    |
|-----|------------------------------------------------------------------|-------------------------------------------------------------|-----------------|----------------------------------------------------------------------------------------------------|----------------------------------------------------------------------------------------------------|
| 140 | The setpoint i<br>minimum,so r<br>will regard as<br>fact.        | s less than<br>ninimum<br>setpoint in                       |                 | When<br>designing<br>the<br>database,                                                                                                    |                                                                                                    |
| 141 | The setpoint i<br>than maximur<br>maximum wil<br>setpoint in fac | oint is greater<br>cimum,so<br>n will regard as<br>in fact. |                 | compare<br>the set<br>temperatu<br>re value<br>with the<br>minimum<br>and<br>maximum<br>set<br>temperatu<br>res in the<br>scene.<br>Display<br>the<br>correspon<br>ding<br>prompt if<br>one or<br>more of<br>them<br>exceed<br>the range. |                                                                                                    |
| 142 | Controller<br>from                                               | Local<br>Bus                                                | Local           |                                                                                                    | Choose whether the<br>controller is local or<br>external. If local is chosen,<br>there is no need to send<br>read requests for set<br>temperature, control mode,<br>and operation mode when<br>powered on or bus<br>recovery (because the<br>device cannot respond to<br>its own requests). |
| 143 | Room<br>temperature<br>reference<br>from                         | Internal<br>sensor=1<br>External<br>sensor=2                | Internal sensor | Actual<br>temperatu<br>re<br>visibility                                                                                                    | Reference temperature<br>source. Option to choose<br>between local temperature<br>sensor or external                                                                                                    |

|     |                                                               |                                                     |                              |                                                                        | temperature sensor on the bus.                                                                                                    |
|-----|---------------------------------------------------------------|-----------------------------------------------------|------------------------------|------------------------------------------------------------------------|----------------------------------------------------------------------------------------------------|
| 144 | Time period<br>for request<br>external<br>sensor<br>[0255]min | 0255                                                | 10                           | Visible<br>when<br>External<br>sensor =<br>2.                          | Set the time period for this<br>device to send temperature<br>read requests to the<br>external temperature sensor<br>after bus reset or<br>programming is complete. |
| 145 | Power<br>on/off after<br>download                             | OFF=1<br>ON=2                                       | OFF                          |                                                                        | Define the switch<br>controlled by the RTC<br>(Real-Time Clock) after<br>downloading is complete.                                                                   |
| 146 | Power<br>on/off after<br>voltage<br>recovery                  | OFF=1<br>ON=2<br>Before<br>voltage<br>failure=3     | Before<br>voltage<br>failure |                                                                        | Define the switch<br>controlled by the RTC after<br>power-on reset.                                                                                                 |
| 147 | Object<br>datatype of<br>setpoint<br>adjustment               | 1bit<br>(DPT_1.0<br>07)<br>2byte<br>(DPT_9.0<br>01) | 2byte<br>(DPT_9.<br>001)     |                                                                        | Set the adjustment method<br>for the set temperature,<br>choose between sending a<br>1-bit offset or absolute<br>temperature.                                       |
| 148 | Setpoint<br>temperature<br>adjustment<br>step                 | 0.5K<br>1K                                          | 0.5K                         | Visible<br>when<br>2-byte is<br>selected.                              | Optional 0.5 or 1 degree step adjustment.                                                                                                    |
| 149 | Min.<br>setpoint<br>temperature<br>[537]°C                    | 5%0-5                                               | 10                           | When<br>designing<br>the<br>database,                                  | This is used to limit the adjustable range of the set temperature. The minimum                                                                                      |
| 150 | Max.<br>setpoint<br>temperature<br>[537]°C                    | 3 C−3<br>6°C=6<br><br>37°C                          | 32                           | the<br>maximum<br>value is<br>greater<br>than the<br>minimum<br>value. | value set must be less than<br>the maximum value. If the<br>temperature set value<br>exceeds the limit range, it<br>will be output according to<br>the limit value. |
| 151 | Control<br>mode                                               | Heating<br>Cooling<br>Heating<br>and<br>Cooling     | Heating                      |                                                                        | Supports three types:<br>heating, cooling, and<br>heating/cooling.                                                                                                  |

| 152 | Operation<br>mode               | Disable<br>Enable | Disable | Displayed<br>using<br>checkbox<br>es                       | Room operation mode<br>supports four modes:<br>comfort, standby,<br>energy-saving, and<br>protection. Supports 1-byte<br>data type.                                                                                                    |
|-----|---------------------------------|-------------------|---------|------------------------------------------------------------|----------------------------------------------------------------------------------------------------|
| 153 | Fan                             | Disable<br>Enable | Disable | Displayed<br>using<br>checkbox<br>es                       | Enable fan speed control.<br>When enabled, the fan<br>speed setting page is<br>visible.                                                                                                    |
| 154 | Timer                           | Disable<br>Enable | Disable | Displayed<br>using<br>checkbox<br>es                       | Supports timer switch<br>function (user can set the<br>time on the screen). Bus<br>can only temporarily<br>disable the timer function.<br>Temperature control/air<br>conditioning timer<br>function: both timing mode<br>and temperature mode<br>require sending power-on<br>instructions. |
| 155 | Scene                           | Disable<br>Enable | Disable | Displayed<br>using<br>checkbox<br>es                       | Enable scene function, can<br>be associated with switch,<br>operation mode/set<br>temperature. When<br>enabled, the scene setting<br>page is visible.                                                                                                    |
| 156 | ON/OFF<br>protection            | Disable<br>Enable |         | Control<br>mode<br>protection<br>is visible                | Supports function                                                                                                    |
| 157 | Setpoint<br>protection          | Disable<br>Enable |         | when<br>Heating<br>and<br>Cooling is                       | protection (each function<br>can be independently<br>protected), meaning some<br>functions are only                                                                                                    |
| 158 | Control<br>mode<br>protection   | Disable<br>Enable | Disable | selected.<br>Operation<br>mode and<br>fan                  | displayed but not operable<br>by the user.<br>For function protection, it<br>is only about the user not<br>being able to operate the                                                                                                    |
| 159 | Operation<br>mode<br>protection | Disable<br>Enable |         | protection<br>are only<br>visible<br>when the<br>correspon | being able to operate the<br>screen, but the received<br>data will still be processed.                                                                                                    |

| 160 | Fan<br>protection                           | Disable<br>Enable                                                 |                                   | ding<br>function<br>is<br>enabled.<br>Display<br>using<br>checkbox |                                                                                                    |
|-----|---------------------------------------------|-------------------------------------------------------------------|-----------------------------------|--------------------------------------------------------------------|----------------------------------------------------------------------------------------------------|
| 161 | Fan                                         |                                                                   |                                   | Visible<br>when Fan<br>is enabled<br>on this<br>page.              |                                                                                                    |
| 162 | Object<br>datatype of<br>1byte fan<br>speed | Fan stage<br>(DPT_5.1<br>00)<br>Percentag<br>e<br>(DPT_5.0<br>01) | Percenta<br>ge<br>(DPT_5.<br>001) | _                                                                  | Set the data point type for<br>the 1-byte fan speed object,<br>and the parameters below<br>will be displayed based on<br>the object type. |
| 163 | Output<br>value for<br>fan speed            |                                                                   |                                   | Parameter<br>options<br>are                                        |                                                                                                    |
| 164 | Output<br>value for<br>fan speed<br>low     |                                                                   | 1<br>33%                          | displayed<br>based on<br>the object<br>type of                     | Define the values sent                                                                                                    |
| 165 | Output<br>value for<br>fan speed<br>medium  | 1255<br>1100%                                                     | 2<br>67%                          | the<br>previous<br>parameter                                       | when switching to each fan<br>speed. 0 means fan off.                                                                                     |
| 166 | Output<br>value for<br>fan speed<br>high    |                                                                   | 3<br>100%                         | When<br>designing<br>the<br>database,                              |                                                                                                    |
| 167 | Status<br>feedback for<br>fan speed         |                                                                   |                                   | make sure<br>the output<br>value size                              |                                                                                                    |
| 168 | Status value<br>for fan<br>speed low        |                                                                   | 1<br>33%                          | is correct:<br>low fan<br>speed <                                  | Set the status feedback values for each fan speed.                                                                                        |
| 169 | Status value<br>for fan<br>speed<br>medium  | 1255<br>1100%                                                     | 2<br>67%                          | medium<br>fan speed<br>< high fan<br>speed,                        | The device will also update<br>the display based on the<br>feedback value. 0 means<br>fan off.                                            |
| 170 | Status value<br>for fan<br>speed high       |                                                                   | 3<br>100%                         | otherwise<br>data<br>cannot be<br>input.                           |                                                                                                    |

| 171 | Automatic<br>operation<br>function            | Disable<br>Enable                                                                                 | Disable      | Display<br>using<br>checkbox                                                     | Enable automatic control of fan speed.                                                       |
|-----|-----------------------------------------------|---------------------------------------------------------------------------------------------------|--------------|----------------------------------------------------------------------------------|----------------------------------------------------------------------------------------------|
| 172 | Scene                                         |                                                                                                   |              | Visible<br>when<br>enabled in<br>the scene.                                      |                                                                                              |
| 173 | 1->Assign<br>scene<br>NO.[164,0<br>=inactive] | 064                                                                                               | 0            | The following three parameter s are visible when the scene number $(test) > 0$ . | The scene can be called<br>and saved, and it will be<br>saved even in case of<br>power loss. |
| 174 | ON/OFF                                        | Unchange<br>OFF<br>ON                                                                             | Unchan<br>ge |                                                                                  |                                                                                              |
| 175 | Temperatur<br>e                               | Unchange<br>=0<br>5°C=5<br>6°C=6<br><br>37°C                                                      | Unchan<br>ge | Visible<br>when the<br>operation<br>mode is<br>disabled.                         |                                                                                              |
| 176 | Operation<br>mode                             | Unchange<br>Comfort<br>mode=1<br>Standby<br>mode=2<br>Economy<br>mode<br>Frost/heat<br>protection | Unchan<br>ge | Visible<br>when the<br>operation<br>mode is<br>disabled.                         |                                                                                              |
| 177 | 2->Assign<br>scene<br>NO.[164,0<br>=inactive] | 064                                                                                               | 0            |                                                                                  |                                                                                              |
| 178 | ON/OFF                                        | Unchange<br>OFF<br>ON                                                                             | Unchan<br>ge |                                                                                  |                                                                                              |
| 179 | Temperatur<br>e                               | Unchange<br>=0<br>5°C=5<br>6°C=6<br><br>37°C                                                      | Unchan<br>ge | Visible<br>when the<br>operation<br>mode is<br>disabled.                         |                                                                                              |

| 180 | Operation<br>mode                             | Unchange<br>Comfort<br>mode=1<br>Standby<br>mode=2<br>Economy<br>mode<br>Frost/heat<br>protection | Unchan<br>ge | Visible<br>when the<br>operation<br>mode is<br>disabled. |  |
|-----|-----------------------------------------------|---------------------------------------------------------------------------------------------------|--------------|----------------------------------------------------------|--|
| 181 | 3->Assign<br>scene<br>NO.[164,0<br>=inactive] | 064                                                                                               | 0            |                                                          |  |
| 182 | ON/OFF                                        | Unchange<br>OFF<br>ON                                                                             | Unchan<br>ge |                                                          |  |
| 183 | Temperatur<br>e                               | Unchange<br>=0<br>5°C=5<br>6°C=6<br><br>37°C                                                      | Unchan<br>ge | Visible<br>when the<br>operation<br>mode is<br>disabled. |  |
| 184 | Operation<br>mode                             | Unchange<br>Comfort<br>mode=1<br>Standby<br>mode=2<br>Economy<br>mode<br>Frost/heat<br>protection | Unchan<br>ge | Visible<br>when the<br>operation<br>mode is<br>disabled. |  |
| 185 | 4->Assign<br>scene<br>NO.[164,0<br>=inactive] | 064                                                                                               | 0            |                                                          |  |
| 186 | ON/OFF                                        | Unchange<br>OFF<br>ON                                                                             | Unchan<br>ge |                                                          |  |
| 187 | Temperatur<br>e                               | Unchange<br>=0<br>5°C=5<br>6°C=6<br><br>37°C                                                      | Unchan<br>ge | Visible<br>when the<br>operation<br>mode is<br>disabled. |  |
| 188 | Operation mode                                | Unchange<br>Comfort<br>mode=1<br>Standby                                                          | Unchan<br>ge | Visible<br>when the<br>operation<br>mode is              |  |

|     |                                                                  | mode=2<br>Economy<br>mode<br>Frost/heat<br>protection                                             |              | disabled.                                                                                                    |  |
|-----|------------------------------------------------------------------|---------------------------------------------------------------------------------------------------|--------------|----------------------------------------------------------------------------------------------------|--|
| 189 | 5->Assign<br>scene<br>NO.[164,0<br>=inactive]                    | 064                                                                                               | 0            |                                                                                                    |  |
| 190 | ON/OFF                                                           | Unchange<br>OFF<br>ON                                                                             | Unchan<br>ge |                                                                                                    |  |
| 191 | Temperatur<br>e                                                  | Unchange<br>=0<br>5°C=5<br>6°C=6<br><br>37°C                                                      | Unchan<br>ge | Visible<br>when the<br>operation<br>mode is<br>disabled                                                                                                    |  |
| 192 | Operation<br>mode                                                | Unchange<br>Comfort<br>mode=1<br>Standby<br>mode=2<br>Economy<br>mode<br>Frost/heat<br>protection | Unchan<br>ge | Visible<br>when the<br>operation<br>mode is<br>disabled.                                                                                                    |  |
| 193 | The setpoint is<br>minimum,so r<br>will regard as<br>fact.       | s less than<br>ninimum<br>setpoint in                                                             |              | When<br>designing<br>the<br>database,                                                                                                    |  |
| 194 | The setpoint i<br>than maximur<br>maximum wil<br>setpoint in fac | s greater<br>n,so<br>l regard as<br>t.                                                            |              | compare<br>the<br>temperatu<br>re setting<br>value with<br>the<br>minimum/<br>maximum<br>set<br>temperatu<br>re in the<br>scene. If<br>one or<br>more of<br>them<br>exceeds<br>the range,<br>display |  |

|     |                                                 |                                                                   |                                   | the<br>correspon<br>ding<br>prompt.        |                                                                                                    |
|-----|-------------------------------------------------|-------------------------------------------------------------------|-----------------------------------|--------------------------------------------|----------------------------------------------------------------------------------------------------|
| 195 | Power<br>on/off after<br>download               | OFF=1<br>ON=2                                                     | OFF                               |                                            | Define the switch for<br>ventilation control after<br>download completion.                                                                   |
| 196 | Power<br>on/off after<br>voltage<br>recovery    | OFF=1<br>ON=2<br>Before<br>voltage<br>failure=3                   | Before<br>voltage<br>failure      |                                            | Define the switch for<br>ventilation control after<br>power-on reset.                                                                        |
| 197 | Default fan<br>speed after<br>ventilation<br>on | Low=2<br>Medium=<br>3<br>High=4<br>Last<br>status=5               | Low                               |                                            | Set the initial air speed<br>when ventilation is turned<br>on.                                                                               |
| 198 | Object<br>datatype of<br>1byte fan<br>speed     | Fan stage<br>(DPT_5.1<br>00)<br>Percentag<br>e<br>(DPT_5.0<br>01) | Percenta<br>ge<br>(DPT_5.<br>001) |                                            | Set the data point type of<br>the 1 byte air speed object,<br>and the parameters below<br>will be displayed based on<br>the data point type. |
| 199 | Output<br>value for<br>fan speed                |                                                                   |                                   | Options                                    |                                                                                                    |
| 200 | Output<br>value for<br>fan speed<br>low         |                                                                   | 1<br>33%                          | are<br>displayed<br>based on<br>the object | When the data type of air                                                                                                    |
| 201 | Output<br>value for<br>fan speed<br>medium      | 1255<br>1100%                                                     | 2<br>67%                          | type of<br>the<br>parameter                | speed is "1 byte" visible,<br>define the feedback value<br>for each air speed. Value 0<br>indicates air speed off                            |
| 202 | Output<br>value for<br>fan speed<br>high        |                                                                   | 3<br>100%                         |                                            | nateates an speed on.                                                                                                    |
| 203 | Status<br>feedback for<br>fan speed             |                                                                   |                                   |                                            | When the data type of air<br>speed is "1 byte" visible,<br>define the feedback value                                                         |
| 204 | Status value<br>for fan<br>speed low            | 1255<br>1100%                                                     | 1<br>33%                          |                                            | for each air speed. Value 0<br>indicates air speed off.                                                                                      |

| 205 | Status value<br>for fan<br>speed<br>medium    |                   | 2<br>67%  |                                                                                            |                                                                     |
|-----|-----------------------------------------------|-------------------|-----------|--------------------------------------------------------------------------------------------|---------------------------------------------------------------------|
| 206 | Status value<br>for fan<br>speed high         |                   | 3<br>100% |                                                                                            |                                                                     |
| 207 | Automatic<br>operation<br>function            | Disable<br>Enable | Disable   | Display<br>using<br>checkbox                                                               | Auto air speed, send 1<br>when triggered, send 0<br>when cancelled. |
| 208 | Heat<br>recovery<br>function                  | Disable<br>Enable | Disable   |                                                                                            |                                                                     |
| 209 | Filter timer<br>counter                       | Disable<br>Enable | Disable   | Display<br>using<br>checkbox                                                               |                                                                     |
| 210 | Evaluation<br>time<br>[10010000<br>]h         | 100100<br>00      | 1000      | Visible<br>when the<br>previous<br>parameter<br>is enabled                                 |                                                                     |
| 211 | Scene<br>function                             | Disable<br>Enable | Disable   | Display<br>using<br>checkbox                                                               |                                                                     |
| 212 | Scene                                         |                   |           | This page<br>is visible<br>when the<br>scene is<br>Enable                                  |                                                                     |
| 213 | 1->Assign<br>scene<br>NO.[164,0<br>=inactive] | 064               | 0         | The<br>following<br>two<br>parameter<br>s are<br>displayed<br>in scene<br>number<br>test>0 |                                                                     |

| 214 | Fan                                           | Unchange<br>OFF<br>Low<br>Medium<br>High | Unchan<br>ge |                                                                                                    |  |
|-----|-----------------------------------------------|------------------------------------------|--------------|----------------------------------------------------------------------------------------------------|--|
| 215 | Heat<br>recovery                              | Unchange<br>OFF<br>ON                    | Unchan<br>ge | Displayed<br>when heat<br>exchange<br>is<br>enabled.<br>Not<br>displayed<br>when the<br>previous<br>parameter<br>air speed<br>is off. |  |
| 216 | 2->Assign<br>scene<br>NO.[164,0<br>=inactive] | 064                                      | 0            | The<br>following<br>two<br>parameter<br>s are<br>displayed<br>when the<br>scene<br>number<br>test > 0                                 |  |
| 217 | Fan                                           | Unchange<br>OFF<br>Low<br>Medium<br>High | Unchan<br>ge |                                                                                                    |  |
| 218 | Heat<br>recovery                              | Unchange<br>OFF<br>ON                    | Unchan<br>ge | Displayed<br>when heat<br>exchange<br>is<br>enabled.                                                                                  |  |
| 219 | 3->Assign<br>scene<br>NO.[164,0<br>=inactive] | 064                                      | 0            | The<br>following<br>two<br>parameter<br>s are<br>displayed<br>in scene<br>number<br>test>0                                            |  |

| 220 | Fan                                           | Unchange<br>OFF<br>Low<br>Medium<br>High | Unchan<br>ge |                                                                                            |  |
|-----|-----------------------------------------------|------------------------------------------|--------------|--------------------------------------------------------------------------------------------|--|
| 221 | Heat<br>recovery                              | Unchange<br>OFF<br>ON                    | Unchan<br>ge | Displayed<br>when heat<br>exchange<br>is<br>enabled.                                       |  |
| 222 | 4->Assign<br>scene<br>NO.[164,0<br>=inactive] | 064                                      | 0            | The<br>following<br>two<br>parameter<br>s are<br>displayed<br>in scene<br>number<br>test>0 |  |
| 223 | Fan                                           | Unchange<br>OFF<br>Low<br>Medium<br>High | Unchan<br>ge |                                                                                            |  |
| 224 | Heat<br>recovery                              | Unchange<br>OFF<br>ON                    | Unchan<br>ge | Displayed<br>when heat<br>exchange<br>is enabled                                           |  |
| 225 | 5->Assign<br>scene<br>NO.[164,0<br>=inactive] | 064                                      | 0            | The<br>following<br>two<br>parameter<br>s are<br>displayed<br>in scene<br>number<br>test>0 |  |
| 226 | Fan                                           | Unchange<br>OFF<br>Low<br>Medium<br>High | Unchan<br>ge |                                                                                            |  |
| 227 | Heat<br>recovery                              | Unchange<br>OFF<br>ON                    | Unchan<br>ge | Displayed<br>when heat<br>exchange<br>is enabled                                           |  |

| 228 | Power<br>on/off                                     | Disable<br>Enable                                                           | Enable                            | Display<br>using<br>checkbox | Used to select whether the<br>power on/off function is<br>activated. When disabled,<br>the power switch icon on<br>the screen is not visible.                                                                                                    |
|-----|-----------------------------------------------------|-----------------------------------------------------------------------------|-----------------------------------|------------------------------|----------------------------------------------------------------------------------------------------|
| 229 | Power<br>on/off<br>status after<br>download         | OFF=1<br>ON=2                                                               | OFF                               | Enable                       | Power on/off status after<br>downloading and<br>restarting.                                                                                                    |
| 230 | Power<br>on/off status<br>after voltage<br>recovery | OFF=1<br>ON=2<br>Before<br>voltage<br>failure=3                             | OFF                               | visible                      | Power on/off status after power loss and restoration.                                                                                                    |
| 231 | Number of<br>object for<br>play/pause<br>control    | One<br>object=1<br>Two<br>objects=0                                         | One<br>object                     |                              | Choose whether to use a<br>shared object or separate<br>objects for play/pause<br>functionality.                                                                                                    |
| 232 | Control<br>mode of<br>volume<br>adjustment          | 1Bit<br>(relative<br>control)=<br>1<br>1Byte<br>(absolute<br>control)=<br>2 | 1Bit<br>(relative<br>control)     |                              | Select the data type for<br>volume adjustment: 1 bit or<br>1 byte.<br>If 1 bit, support volume<br>increase/decrease and mute<br>functions. If 1 byte, only<br>support volume adjustment<br>with 1 byte object and can<br>set the maximum volume<br>(value range: 10-100%). |
| 233 | Object<br>datatype                                  | Percentag<br>e<br>(DPT_5.0<br>01)<br>Percentag<br>e<br>(DPT_5.0<br>04)      | Percenta<br>ge<br>(DPT_5.<br>001) | 1 byte<br>visible            | Data type for 1 byte<br>volume adjustment.                                                                                                    |
| 234 | Max.<br>volume<br>value<br>[10100]%                 | 10100                                                                       | 100                               |                              | Set the maximum<br>adjustable volume value.                                                                                                    |
| 235 | Mute                                                | Disable<br>Enable                                                           | Disable                           | Display<br>using<br>checkbox | Enable mute function.<br>When enabled, the object is visible.                                                                                                    |

| 236 | Track name                                     | Disable<br>Enable | Disable | Display<br>using<br>checkbox                                               | Enable track name. When<br>enabled, the object is<br>visible.<br>Character encoding of the<br>message and its association<br>with the interface<br>language. Use UTF-8 for<br>Simplified Chinese and<br>ISO8859 for other<br>languages.  |
|-----|------------------------------------------------|-------------------|---------|----------------------------------------------------------------------------|----------------------------------------------------------------------------------------------------|
| 237 | Artist name                                    | Disable<br>Enable | Disable | Display<br>using<br>checkbox                                               | Enable artist name. When<br>enabled, the object is<br>visible.<br>Character encoding of the<br>message and its association<br>with the interface<br>language. Use UTF-8 for<br>Simplified Chinese and<br>ISO8859 for other<br>languages. |
| 238 | Album<br>name                                  | Disable<br>Enable | Disable | Display<br>using<br>checkbox                                               | Enable album name. When<br>enabled, the object is<br>visible.<br>Character encoding of the<br>message and its association<br>with the interface<br>language. Use UTF-8 for<br>Simplified Chinese and<br>ISO8859 for other<br>languages.  |
| 239 | Play mode                                      | Disable<br>Enable | Enable  | When<br>enabled,<br>the<br>following<br>parameter<br>s are only<br>visible | Set control values and                                                                                                    |
| 240 | Play in<br>single cycle<br>mode                | Disable<br>Enable | Enable  | Display<br>using<br>checkbox                                               | status values for various<br>play modes.<br>Single loop, sequential                                                                                                    |
| 241 | Output<br>value for<br>play in<br>single cycle | 0255              | 1       | Enable<br>display<br>based on                                              | prog, fundom pray.                                                                                                    |
| 242 | Status value<br>for play in<br>single cycle    | 0255              | 1       | parameter<br>s                                                             |                                                                                                    |

| 243 | Play in<br>order mode                    | Disable<br>Enable | Enable | Display<br>using<br>checkbox  |
|-----|------------------------------------------|-------------------|--------|-------------------------------|
| 244 | Output<br>value for<br>play in<br>order  | 0255              | 2      | Enable<br>display<br>based on |
| 245 | Status value<br>for play in<br>order     | 0255              | 2      | parameter<br>s                |
| 246 | Play in<br>random<br>mode                | Disable<br>Enable | Enable | Display<br>using<br>checkbox  |
| 247 | Output<br>value for<br>play in<br>random | 0255              | 3      | Enable<br>display<br>based on |
| 248 | Status value<br>for play in<br>random    | 0255              | 3      | parameter<br>s                |

## 6.4 Internal temperature measurement

| ETS5™ - S3-demo<br>ETS Edit Workplace Con | nmissioning <u>D</u> iagnostics <u>A</u> pps Wi <u>n</u> d | low                                              |            |       | - 0                 | ×<br>^ 0 |
|-------------------------------------------|------------------------------------------------------------|--------------------------------------------------|------------|-------|---------------------|----------|
| 👩 Close Project 🕜 Undo                    | 🗛 Redo 🛛 🚔 Reports 📰 We                                    | orkplace 🔹 🧾 Catalogs 🛛 🕎 Diagnosti              | :5         |       |                     |          |
| Devices *                                 |                                                            |                                                  |            |       | n 🗉 🔜               | <        |
| 🕂 Add Devices   🐐 🗙 Delete 🚦              | 💺 Download I 🔹 🕜 Help 🌛 Highlight                          | Changes Default Parameters Grant Customer        | Access     |       |                     | Ēk       |
| Devices                                   | 15.15.255 Smart Touch S3 > Inter                           | rnal temperature measurement                     |            |       |                     |          |
| 15.15.255 Smart Touch S3                  | VIX Secure                                                 | Temperature sensor setting                       |            |       |                     | 0        |
|                                           | + = General                                                | Temperature calibration                          | 0.0        | ▼ K   |                     | 1        |
|                                           | + A Home page                                              | Send temperature when the result<br>change by    | 1.0K       | •     |                     |          |
|                                           | + 📰 Function page setting                                  | Cyclically send temperature<br>[0255,0=inactive] | 10         | ‡ min |                     |          |
|                                           | Internal temperature me                                    | Send alarm telegram for low/high temperature     | No respond | •     |                     |          |
|                                           | Button                                                     | Humidity sensor setting                          |            |       |                     |          |
|                                           |                                                            | Humidity calibration                             | 0          | • %   |                     |          |
|                                           |                                                            | Send humidity when the result change by<br>[020] | 5          | \$ %  |                     |          |
|                                           |                                                            | Cyclically send humidity<br>[0255,0=inactive]    | 10         | ‡ min |                     |          |
|                                           |                                                            | Send alarm telegram for low/high<br>humidity     | No respond | •     |                     |          |
|                                           |                                                            |                                                  |            |       |                     |          |
|                                           |                                                            |                                                  |            |       |                     |          |
|                                           |                                                            |                                                  |            |       |                     |          |
|                                           | Group Objects / Channels /                                 | Parameters                                       |            |       |                     |          |
| K-BUS USB Interface                       |                                                            | 15.15.255 Smart Touch 53                         |            |       | Last used workspace |          |

| Serial<br>number | Parameter           | Optional                | Default<br>value | Remarks | Parameter description   |
|------------------|---------------------|-------------------------|------------------|---------|-------------------------|
|                  |                     | -5.0K                   |                  |         |                         |
|                  |                     | -4.5K                   |                  |         |                         |
|                  |                     | -4.0K                   |                  |         |                         |
|                  |                     | -3.5K                   |                  |         |                         |
|                  |                     | -3.0K                   |                  |         |                         |
|                  |                     | -2.5K                   |                  |         |                         |
|                  |                     | -2.0K                   |                  |         |                         |
|                  |                     | -1.5K                   |                  |         |                         |
|                  |                     | -1.0K                   |                  |         |                         |
|                  | Temperatur          | -0.5K                   |                  |         |                         |
| 1                | e                   | 0.0K                    | 0.0K             |         | temperature calibration |
|                  | calibration         | 0.5K                    |                  |         |                         |
|                  |                     | 1.0K                    |                  |         |                         |
|                  |                     | 1.5K                    |                  |         |                         |
|                  |                     | 2.0K                    |                  |         |                         |
|                  |                     | 2.5K                    |                  |         |                         |
|                  |                     | 3.0K                    |                  |         |                         |
|                  |                     | 3.5K                    |                  |         |                         |
|                  |                     | 4.0K                    |                  |         |                         |
|                  |                     | 4.5K                    |                  |         |                         |
|                  |                     | 5.0K                    |                  |         |                         |
| 2                | Send<br>temperature | Disable/0<br>.5/1.0/1.5 | 1                |         | Not sent when Disabled  |

## 6.4.1 Temperature sensor setting

|   | when the<br>result<br>change by                                    | //10K                                                                        |               |                                       |                                                                                                    |
|---|--------------------------------------------------------------------|------------------------------------------------------------------------------|---------------|---------------------------------------|----------------------------------------------------------------------------------------------------|
| 3 | Cyclically<br>send<br>temperature<br>[0255,0=i<br>nactive]min      | 0255                                                                         | 10            |                                       | Not sent at 0                                                                                                    |
| 4 | Send alarm<br>telegram<br>for<br>low/high<br>temperature           | No<br>respond<br>Respond<br>after read<br>only<br>Respond<br>after<br>change | No<br>respond |                                       |                                                                                                    |
| 5 | Threshold<br>value for<br>low<br>temperature<br>alarm<br>[015]°C   | 0°C =0<br>1°C = 1<br><br>15°C =15                                            | 0             | Respond<br>after read<br>only or      | Set low temperature alarm<br>threshold<br>The low temperature alarm<br>object issues an alarm<br>when the temperature falls<br>below the low threshold.           |
| 6 | Threshold<br>value for<br>high<br>temperature<br>alarm<br>[3045]°C | 30°C=30<br>31°C=31<br><br>45°C=45                                            | 45            | Respond<br>after<br>change<br>visible | Set high temperature alarm<br>threshold<br>When the temperature is<br>higher than the high<br>threshold, the high<br>temperature alarm object<br>issues an alarm. |

## 6.4.2 Humidity sensor setting

| S<br>nu | erial<br>Imber | Parameter                                                     | Optional                                                                               | Default<br>value | Remarks | Parameter description |
|---------|----------------|---------------------------------------------------------------|----------------------------------------------------------------------------------------|------------------|---------|-----------------------|
|         | 1              | Humidity<br>calibration                                       | -20%<br>-15%<br>-10%<br>-5%<br>-3%<br>-1%<br>0%<br>1%<br>3%<br>5%<br>10%<br>15%<br>20% | 0%               |         | Humidity calibration  |
|         | 2              | Send<br>humidity<br>when the<br>result<br>change by<br>[020]% | 020                                                                                    | 5                |         | Not sent at 0         |
|         | 3              | Cyclically<br>send<br>humidity<br>[0255,0=i<br>nactive]min    | 0255                                                                                   | 10               |         | Not sent at 0         |

| 4 | Send alarm<br>telegram<br>for<br>low/high<br>humidity          | No<br>respond<br>Respond<br>after read<br>only<br>Respond<br>after<br>change | No<br>respond |                                       |                                                                                                    |
|---|----------------------------------------------------------------|------------------------------------------------------------------------------|---------------|---------------------------------------|----------------------------------------------------------------------------------------------------|
| 5 | Threshold<br>value for<br>low<br>humidity<br>alarm<br>[520]%   | 520                                                                          | 5             | Respond<br>after read<br>only or      | Set low temperature alarm<br>threshold<br>The low temperature<br>alarm object issues an<br>alarm when the<br>temperature falls below<br>the low threshold.        |
| 6 | Threshold<br>value for<br>high<br>humidity<br>alarm<br>[7085]% | 7085                                                                         | 85            | Respond<br>after<br>change<br>visible | Set high temperature<br>alarm threshold<br>When the temperature is<br>higher than the high<br>threshold, the high<br>temperature alarm object<br>issues an alarm. |

## 6.5 Button

| ETS5™ - S3-demo<br>ETS Edit Workplace Cor | nmissioning <u>D</u> iagnostics <u>A</u> pps Wi <u>n</u> c | low                                                                                                    |                             |   | - 5 ×                | × |
|-------------------------------------------|------------------------------------------------------------|----------------------------------------------------------------------------------------------------|-----------------------------|---|----------------------|---|
| Close Project 🖍 Undo                      | 🐴 Redo 🚔 Reports 📰 W                                       | orkplace 🔻 🧾 Catalogs 🛛 🕎 Diagno                                                                                                    | ostics                      |   | ▲ @ <mark>■</mark> × | < |
| 🕂 Add Devices   🐐 🗙 Delete                | ± Download I 🔹 🕜 Help 🌛 Highlight                          | Changes Default Parameters Grant Custor                                                                                                | mer Access                  |   |                      | E |
| Devices                                   | * 15.15.255 Smart Touch S3 > Butt                          | on                                                                                                    |                             |   |                      |   |
| 15.15.255 Smart Touch S3                  | VXX Secure                                                 | Panel function as                                                                                                    | Customized linking to touch |   |                      | 0 |
|                                           | + 🛱 General                                                | Overwrite customized linking setting<br>during download                                                                                |                             |   |                      | ſ |
|                                           | + 💼 Home page                                              | Associated function for button 1<br>Icon number<br>Associated function for button 2<br>Icon number<br>Associated function for button 3 | Link to icon in page 1      | * |                      |   |
|                                           | + 📰 Function page setting                                  |                                                                                                    | 1                           | * |                      |   |
|                                           | <ol> <li>Internal temperature meas</li> </ol>              |                                                                                                    | Link to icon in page 1      | * |                      |   |
|                                           | Button                                                     |                                                                                                    | 3                           | * |                      |   |
|                                           |                                                            |                                                                                                    | Link to icon in page 3      | • |                      |   |
|                                           |                                                            | Icon number                                                                                                    | 1                           | * |                      |   |
|                                           |                                                            | Panel preview                                                                                                    | 1<br>2<br>3                 |   |                      |   |
|                                           | Group Objects Channels                                     | Parameters                                                                                                    |                             |   |                      |   |
| K-BUS USB Interface                       |                                                            | 15.15.255 Smart Touch 53                                                                                                    |                             |   | Last used workspace  |   |

| Serial<br>number | Parameter                                                           | Optional | Default<br>value                 | Remarks                                              | Parameter description                                                                                                    |
|------------------|---------------------------------------------------------------------|----------|----------------------------------|------------------------------------------------------|----------------------------------------------------------------------------------------------------|
| 1                | Overwrite<br>customized<br>linking<br>setting<br>during<br>download | No       | Display<br>using<br>checkbo<br>x | Shown<br>under<br>Customiz<br>ed linking<br>to touch | If the parameter is<br>enabled, the shortcut<br>function links on the<br>screen will be<br>pre-configured by the<br>database whenever there is<br>a change in the content of<br>the database memory<br>parameters. This is not<br>needed if only<br>downloading the address,<br>and this difference is very<br>important. |

|   |              |      |           | enabled, the shortcut links   |
|---|--------------|------|-----------|-------------------------------|
|   |              |      |           | need to be configured by      |
|   |              |      |           | polling the keys. If a        |
|   |              |      |           | shortcut link is already      |
|   |              |      |           | configured for each key,      |
|   |              |      |           | there is no need to make      |
|   |              |      |           | changes. If there is no       |
|   |              |      |           | shortcut link configured,     |
|   |              |      |           | the pre-configured link in    |
|   |              |      |           | the database will be used     |
|   |              |      |           | as the initial link function  |
|   |              |      |           | for the key. If the database  |
|   |              |      |           | is uninstalled, the shortcut  |
|   |              |      |           | pre-configuration for the     |
|   |              |      |           | keys also needs to be         |
|   |              |      |           | cleared simultaneously.       |
|   |              |      | Ontions   |                               |
|   |              |      | Options   |                               |
|   | Associated   |      | rolated   |                               |
| 2 | function for | None | to the    |                               |
|   | button       |      |           |                               |
|   |              |      | afmagaa   |                               |
|   |              |      | of pages  |                               |
|   |              |      | Visible   | When the panel is used as     |
|   |              |      | when      | a shortcut key, ETS can       |
|   |              |      | Link to   | preset a function link for    |
|   |              |      | icon in   | each key, which can be        |
| 3 | Icon         | 1    | page x    | linked to an icon on a        |
|   | number       | 1    | is        | page. If the selected         |
|   |              |      | selected, | function point does not       |
|   |              |      | the icon  | match the logical             |
|   |              |      | number    | definition of the link, it is |
|   |              |      | is        | considered an invalid         |

|  | displaye | configuration.                |
|--|----------|-------------------------------|
|  | d        |                               |
|  | accordin | These links can be            |
|  | g to the | modified through the app      |
|  | number   | mounied unough the upp.       |
|  | of icons | If the key is bound to a      |
|  | in the   | scene, pressing the key       |
|  | page     | directly executes the scene   |
|  |          | and there will be a voice     |
|  |          | prompt indicating whether     |
|  |          | the scene execution is        |
|  |          | successful or not. If the     |
|  |          | scene is offline, it will     |
|  |          | prompt "Scene is offline";    |
|  |          | If the key is bound to a      |
|  |          | device with only on/off       |
|  |          | function, pressing the key    |
|  |          | directly executes the on or   |
|  |          | off action based on the       |
|  |          | current state of the bound    |
|  |          | device                        |
|  |          |                               |
|  |          |                               |
|  |          | (e.g., if the light is        |
|  |          | currently off, pressing the   |
|  |          | key will execute the on       |
|  |          | action), and if the device is |
|  |          | offline, it will prompt       |
|  |          | "Device is offline"; (For     |
|  |          | devices with on/off and       |
|  |          | relative dimming              |
|  |          | functions, value sending,     |
|  |          | curtain functions, in         |

|  |  | addition to on/off, other   |
|--|--|-----------------------------|
|  |  | functions are triggered by  |
|  |  | long or short pressing the  |
|  |  | button, and the long or     |
|  |  | short pressing operation    |
|  |  | follows the length of the   |
|  |  | icon, including the         |
|  |  | duration of the long        |
|  |  | operation)                  |
|  |  | If the key is bound to a    |
|  |  | device with functions       |
|  |  | other than on/off, pressing |
|  |  | the key directly enters the |
|  |  | detailed operation page of  |
|  |  | that device (e.g., air      |
|  |  | conditioning, temperature   |
|  |  | control, fresh air,         |
|  |  | background music,           |
|  |  | RGB/RGBW/RGBCW/di           |
|  |  | mming control).             |
|  |  | The link for status display |
|  |  | is invalid.                 |
|  |  |                             |